# MANUAL DE USUARIO

MODULO ESTABLECIMIENTO

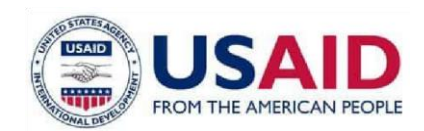

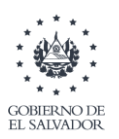

### Contenido

| REGISTRO DE ESTABLECIMIENTOS AGROPECUARIOS                                                                  |
|----------------------------------------------------------------------------------------------------|
| Ingresando a pantalla registro de establecimiento3                                                          |
| Registro de Establecimiento                                                                                 |
| Solicitud en Modificación de registro de establecimiento                                                    |
| Registro de la Solicitud en linea de modificación de establecimientos de Ubicación y<br>Contactos           |
| Registro de la Solicitud en linea de modificación de establecimientos de Regentes 32                        |
| Registro de la Solicitud en linea de modificación de establecimientos de Naturalezas de<br>la actividad     |
| Registro de la Solicitud en linea de modificación de establecimientos de representante o<br>apoderado legal |
| Registro de la Solicitud en linea de modificación de establecimientos de nombre o razón social40            |
| Registro de la Solicitud en linea de cierre de establecimiento                                              |
| Registro de la Solicitud en linea de renovación de establecimientos                                         |
| Paso 1                                                                                                    |
| Paso 2                                                                                                    |
| Paso 3                                                                                                    |
| Paso 4                                                                                                    |
| Paso 6                                                                                                    |
| Paso 7                                                                                                    |
| Paso 8                                                                                                    |
| Paso 9                                                                                                    |
| Paso 10                                                                                                    |
| Paso 11                                                                                                    |

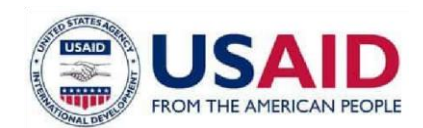

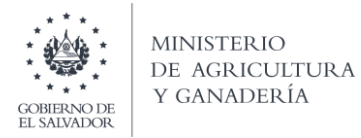

### **REGISTRO DE ESTABLECIMIENTOS AGROPECUARIOS.**

### Ingresando a pantalla registro de establecimiento.

1. Ingresar al portal de registro de establecimientos agropecuarios, ingresando NIT y contraseña según credenciales del ministerio de hacienda.

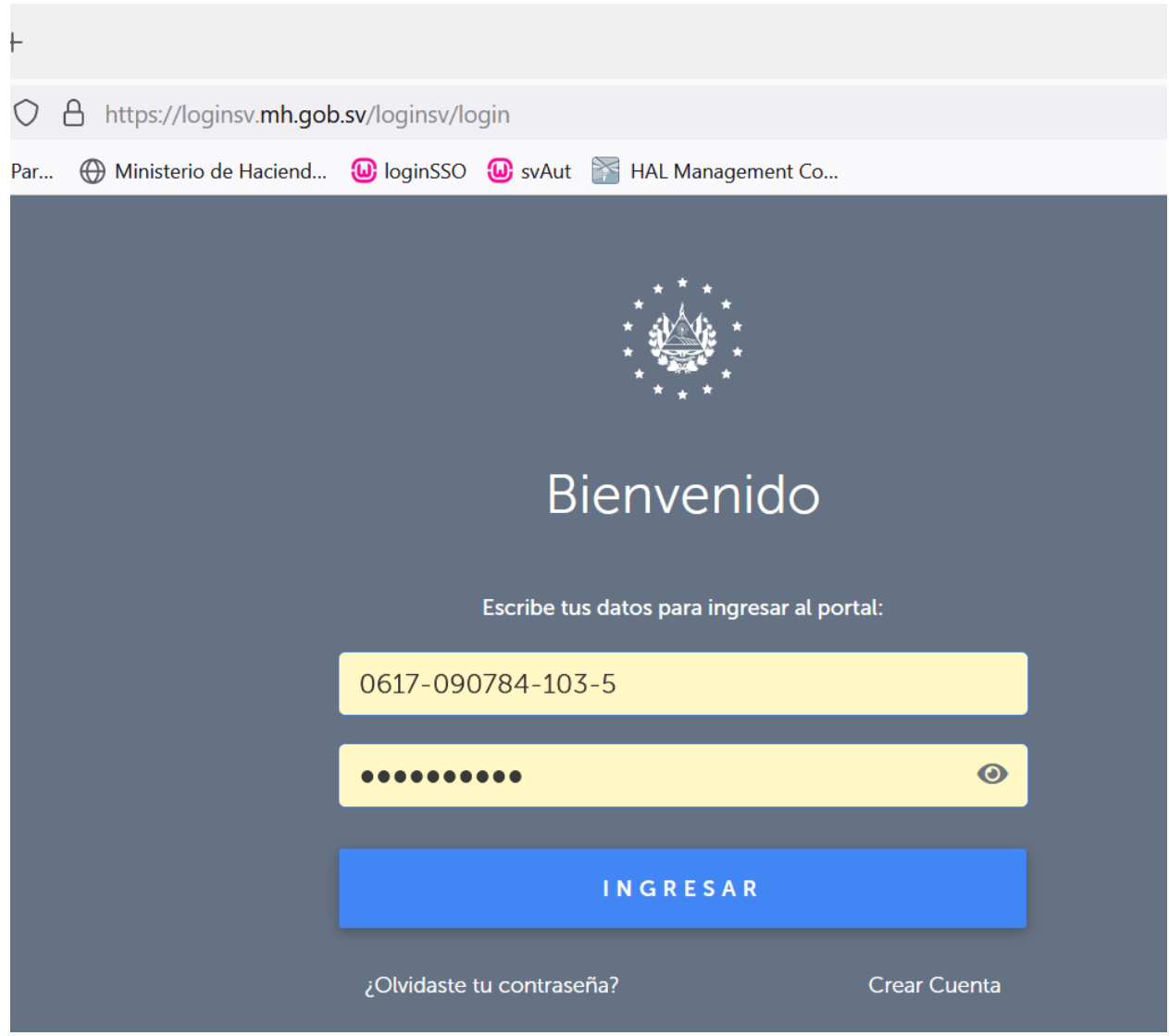

2. Una vez dentro, hacer clic en el menú servicios en línea.

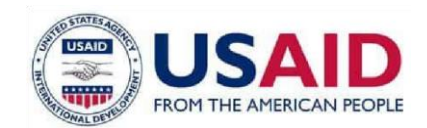

Is

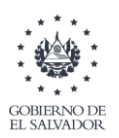

MINISTERIO DE AGRICULTURA Y GANADERÍA

| services - Home                                              | ×                        | +                       |                                        |                    |                   |                | - 0                       |
|--------------------------------------------------------------|--------------------------|-------------------------|----------------------------------------|--------------------|-------------------|----------------|---------------------------|
| $\leftarrow$ $\rightarrow$ C (                               | 6                        | O A https://devus       | said. <b>mag.gob.sv</b> /services/adm/ | dashboard.xhtml    |                   | 67% 🖒          | V 🗉 🥕 🗄                   |
| ۏ Getting Started 🤅                                          | Checkout   Hon           | ida Par 💮 Ministerio de | Haciend 🔟 loginSSO 🔟 svA               | ut 📑 HAL Managemen | t Co              |                | 🗋 Other Bookma            |
| MINISTERIO<br>DE AGRICULTURA<br>Y GANADERIA                  | ≡                        |                         |                                        |                    |                   | JONA           | ATHAN AREVALO GUEVARA 🙁 🏒 |
|                                                              | - <del>11</del>          |                         |                                        |                    |                   |                |                           |
| Notificaciones<br>Servicios en linea 🥚<br>Historial<br>Pagos | GESTION<br>1<br>Favorito | NES ACTIVAS →           | GESTIONES DEL M<br>O                   | es > O             | renovaciones<br>O | SERVICIOS<br>4 | DISPONIBLES >             |
|                                                              |                          |                         |                                        |                    |                   |                | buscar                    |
|                                                              | Servicio                 |                         |                                        |                    |                   |                | Acciones                  |
|                                                              | No se enc                | ontraron registros      |                                        |                    |                   |                |                           |
|                                                              |                          |                         |                                        | 0-0 de 0 🕅 🕙       | ✓ ► H 10 ✓        |                |                           |
|                                                              | Gestion                  | nes Activas             |                                        |                    |                   |                |                           |

### 3. Clic en Registro de Establecimientos.

| ≡                                                         | JONATHAN AREVALO GUEVARA 🙁 🙏 |
|-----------------------------------------------------------|------------------------------|
| ()                                                        |                              |
| Servicios en linea                                        |                              |
|                                                           | Buscar                       |
| Servicio                                                  | Acciones                     |
| ✓ REGISTRO Y FISCALIZACION                                |                              |
| REGISTRO DE REGENTE                                       | Nueva gestion                |
| egistro de establecimientos                               | Nueva gestion 🛛 🗸            |
| MODIFICACION DE REGISTRO DE ESTABLECIMIENTOS AGROPECUARIO | Nueva gestion                |
| RENOVACION DE REGISTRO DE ESTABLECIMIENTOS AGROPECUARIO   | Nueva gestion                |
| 1-1de1 H ◄ 1 ▶ H 10 ▼                                     |                              |

3.1 Si ya existe un establecimiento registrado con el mismo NIT, mostrara un mensaje de notificación, clic en si para continuar.

| Servicio                                          |                                                                                              | Acciones      |
|---------------------------------------------------|----------------------------------------------------------------------------------------------|---------------|
| ✓ REGISTRO Y FISCALIZACION                        |                                                                                              |               |
| REGISTRO DE REGENTE                               |                                                                                              | Nueva gestion |
| REGISTRO DE ESTABLECIMIENTOS                      | Confirmation *                                                                               | Nueva gestion |
| MODIFICACION DE REGISTRO DE ESTABLECIMIENTOS AGRO | Ya estas registrado como establecimiento agropecuario, ¿deseas registrar una nueva sucursal? | Nueva gestion |
| RENOVACION DE REGISTRO DE ESTABLECIMIENTOS AGROP  | rci                                                                                          | Nueva gestion |
|                                                   | 1-1 de 1 🔣 📕 🚺 💌                                                                             |               |

3.2 Si es primer registro de establecimientos, se redireccionará directamente al módulo de registro de establecimientos.

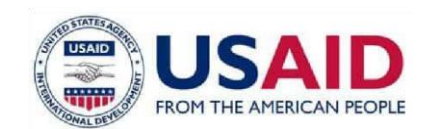

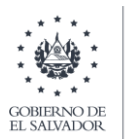

| Registro de Establecimientos             |                                                                                                    |
|------------------------------------------|----------------------------------------------------------------------------------------------------|
| (*) indica que el campo es obligatorio   |                                                                                                    |
| Información general                      | Representante y apoderado legal                                                                                                    |
| Número de Identificación Tributaria:     | Projetanic                                                                                                    |
| 061759327841035                          |                                                                                                    |
| Tipo de persona:                         | - Director:                                                                                                    |
| NATURA.                                  |                                                                                                    |
| Nombre                                   | Noneos seletínicos                                                                                                    |
| JONATHAN AREVALG GUEVARA                 |                                                                                                    |
| Tamaha del contribuyesto:                |                                                                                                    |
| * Kombra dal attribucionistici constrati | Copengiastana:                                                                                                    |
|                                          |                                                                                                    |
|                                          | Breeder                                                                                                    |
|                                          |                                                                                                    |
| Ublcación y contacto                     | Nühens teleföksos                                                                                                    |
| * Direction contential:                  |                                                                                                    |
| Direction de Phueba con divasid          |                                                                                                    |
| * Departamentalmentalpe:                 | I Naturaleza de la artividad                                                                                                    |
| LLEERTAD V ANTOLOCUSCATAN V              | Neuroinse:                                                                                                    |
| Construints proprietor:                  |                                                                                                    |
| · · · · · · · · · · · · · · · · · · ·    | BODESA PARA ALAMCENANSERTO DE PRODUCTOS KARCOLAS TO<br>COMBECIALCIÓN DE CETEL CARCOLATOS A CARCOLAS TO<br>COMBECIALCIÓN DE CETEL CARCOLATOS A COMBECIAS                                                                                                    |
| <ul> <li>Númens solidenzas</li> </ul>    | Contractulations of First Annual Contractions and Contractions and Contrac |
| 1231-2112                                | COMBECULIZACINUE DE PRODUCTOS FARA ALIMENTACIÓN AVAILAS Y PRODUCTOS VETERINARIOS<br>COMBECULIZACIÓN DE PRODUCTOS FARA ALIMENTACIÓN AVAILAS Y PRODUCTOS VETERINARIOS<br>COMBECULIZACIÓN DE PRODUCTOS AVAILAMENTACIÓN AVAILAS Y PRODUCTOS VETERINARIOS                                                                                                    |
| * Como electrónico:                      | MINERA FUNDADORA INTOTALCON I DISTRIBUTORI DE PRODUCTOS CAREROS MINERA FUNDADORA INTOTALCON I DISTRIBUTORI DE PRODUCTOS CAREROS MINERA FUNDADORA INTOTALCON I DISTRIBUTORI DE PRODUCTOS CAREROS MINERA FUNDADORA                                                                                                    |
| proceedingmail.com                       |                                                                                                    |
|                                          |                                                                                                    |
|                                          | X Canadar 0 Squiente                                                                                                    |
|                                          |                                                                                                    |

### Registro de Establecimiento

4. Pantalla 1 de registro de establecimientos.

La pantalla está compuesta por las siguientes secciones:

- 4.1 Información General.
- 4.2 Ubicación y Contacto.
- 4.3 Representante y apoderado legal.
- 4.4 Naturaleza de la actividad.

4.1 **Información General**: muestra los datos que están registrados en el ministerio de hacienda y se debe ingresar el nombre de la nueva sucursal que se va a crear. Campos que son informativos y no se pueden modificar.

- Número de identificación tributaria.
- Tipo de persona.
- Nombre.
- Tamaño del contribuyente.

Campos que se deben ingresar:

• Nombre del establecimiento/sucursal.

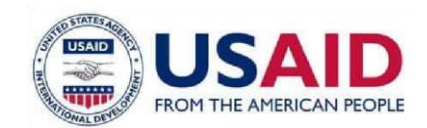

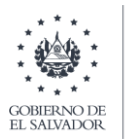

| (*) indica que el campo es obligatorio |
|----------------------------------------|
| información general                    |
| Número de Identificación Tributaria:   |
| 06170907841035                         |
| Tipo de persona:                       |
| NATURAL                                |
| Nombre                                 |
| JONATHAN AREVALO GUEVARA               |
| Tamaño del contribuyente:              |
|                                        |
| * Nombre dei establecimiento/sucursal: |
|                                        |
|                                        |

4.2 **Ubicación y contacto**: Muestra los datos que están registrados en el ministerio de hacienda y permite registrar datos complementarios del establecimiento.

- Datos que vienen desde el ministerio de hacienda y pueden ser modificados.
  - Dirección comercial.
  - Departamento/municipio.
  - Coordenadas geográficas.
  - Números telefónicos.
    - o Número telefónico 1.
    - o Número telefónico 2.
  - Correo electrónico.

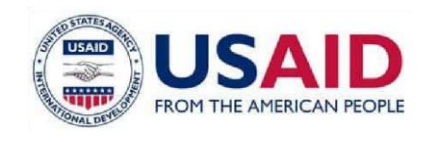

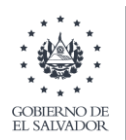

| * Dirección comercial:                                                 |   |                   |   |
|------------------------------------------------------------------------|---|-------------------|---|
|                                                                        |   |                   |   |
| Direccion de Prueba con divasd                                         |   |                   |   |
| * Departamento/municipio:                                              |   |                   |   |
|                                                                        |   |                   |   |
| LA LIBERTAD                                                            | ~ | ANTIGUO CUSCATLÁN | ~ |
|                                                                        |   |                   |   |
| Coordenadas geográficas:                                               |   |                   |   |
|                                                                        |   |                   | 0 |
|                                                                        |   |                   |   |
|                                                                        |   |                   |   |
| <sup>•</sup> Números telefónicos                                       |   |                   |   |
| Números telefónicos                                                    |   |                   |   |
| <sup>•</sup> Números telefónicos<br>1231-2312                          |   |                   |   |
| Números telefónicos<br>1231-2312                                       |   |                   |   |
| <sup>•</sup> Números telefónicos<br>1231-2312<br>• Correo electrónico: |   |                   |   |

4.2.1 Como ingresar una coordenada geográfica.4.2.1.1 Hacer clic en el icono de coordenada geográfica.

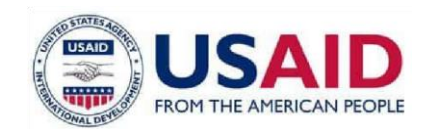

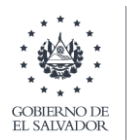

| Dirección comercial:                                                              |   |                   |          |
|-----------------------------------------------------------------------------------|---|-------------------|----------|
| Direccion de Prueba con divasd                                                    |   |                   |          |
| Departamento/municipio:                                                           |   |                   |          |
| LA LIBERTAD                                                                       | ~ | ANTIGUO CUSCATLÁN | ~        |
| Coordenadas geográficas:                                                          |   |                   |          |
|                                                                                   |   |                   |          |
|                                                                                   |   |                   | <b>9</b> |
|                                                                                   |   |                   |          |
| Números telefónicos                                                               |   |                   |          |
| Números telefónicos<br>1231-2312                                                  |   |                   |          |
| <sup>r</sup> Números telefónicos<br>1231-2312<br><sup>r</sup> Correo electrónico: |   |                   |          |

Se mostrará el mapa de El Salvador centrado en san salvador.

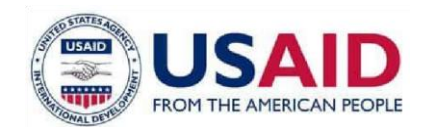

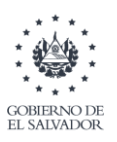

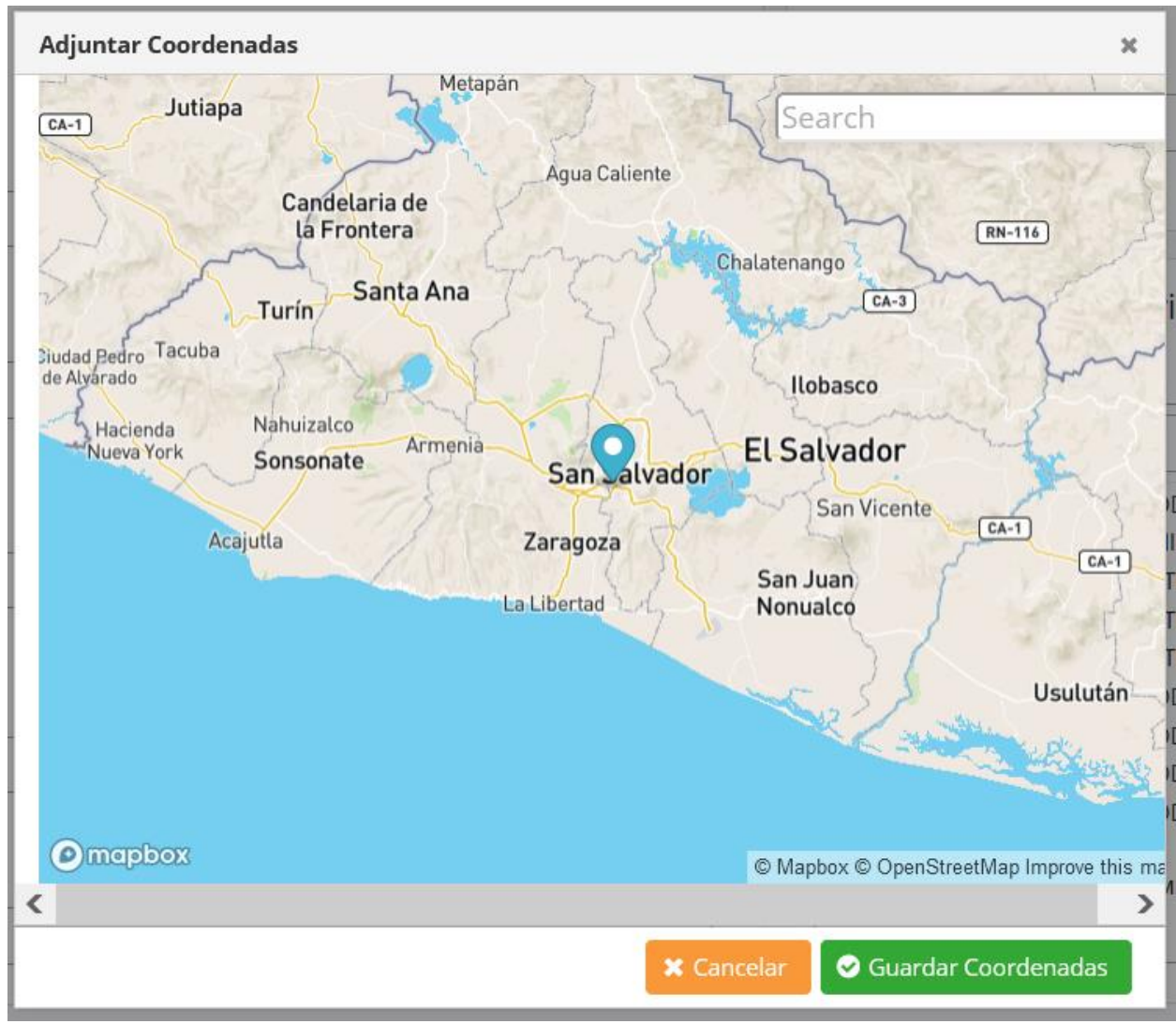

4.2.1.2 Arrastrar el icono de coordenada geográfica sobre el punto aproximado que se desea mapear.

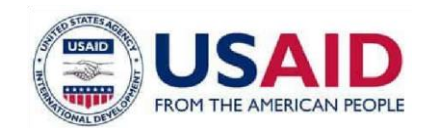

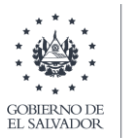

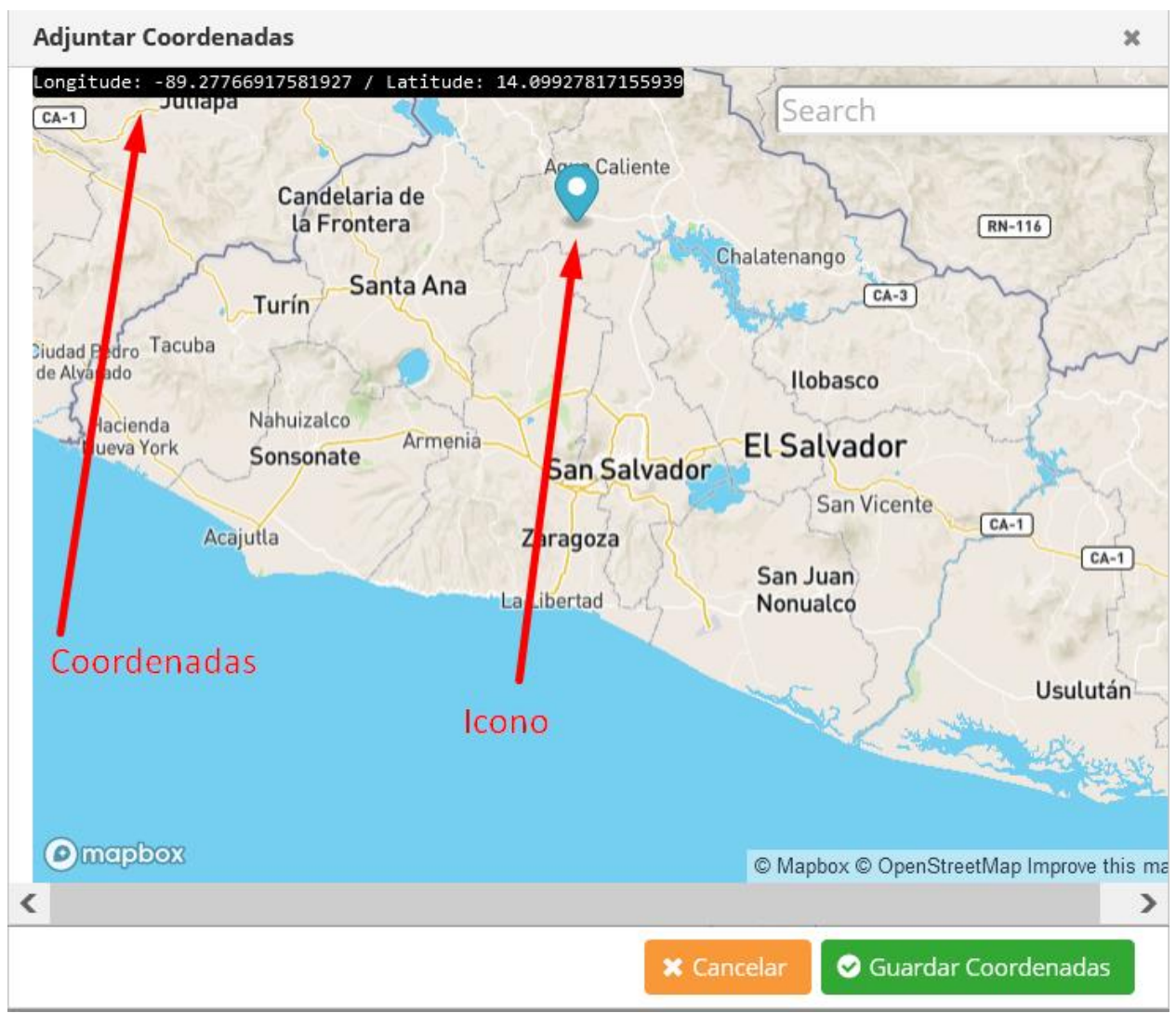

4.2.1.3 Clic en guardar coordenada y la coordenada aparecerá en los campos respectivos de Ubicación y Contacto.

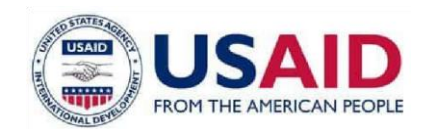

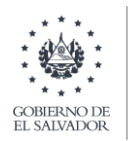

| Dirección comercial:                                                                                                    |        |                       |   |   |
|----------------------------------------------------------------------------------------------------|--------|-----------------------|---|---|
| Direccion de Prueba con divasd                                                                                                    |        |                       |   |   |
| ' Departamento/municipio:                                                                                                    |        |                       |   |   |
| LA LIBERTAD                                                                                                    | ~      | ANTIGUO CUSCATLÁN     |   | ~ |
|                                                                                                    |        |                       |   |   |
| * Coordenadas geográficas:                                                                                                    |        |                       |   |   |
| Coordenadas geogràficas:<br>Longitude: -89.27766917581927                                                                                                    | Latitu | de: 14.09927817155939 | • |   |
| <ul> <li>Coordenadas geogràficas:</li> <li>Longitude: -89.27766917581927</li> <li>Números telefónicos</li> </ul>                                                 | Latitu | de: 14.09927817155939 | • |   |
| <ul> <li>Coordenadas geogràficas:</li> <li>Longitude: -89.27766917581927</li> <li>Números telefónicos</li> </ul>                                                 | Latitu | de: 14.09927817155939 |   |   |
| <ul> <li>Coordenadas geogràficas:</li> <li>Longitude: -89.27766917581927</li> <li>Números telefónicos</li> <li>1231-2312</li> </ul>                              | Latitu | de: 14.09927817155939 |   |   |
| <ul> <li>Coordenadas geogràficas:</li> <li>Longitude: -89.27766917581927</li> <li>Números telefónicos</li> <li>1231-2312</li> <li>Correo electrónico:</li> </ul> | Latitu | de: 14.09927817155939 |   |   |

4.2.2 Buscar una ubicación en el mapa.

Recrea paso 4.2.1.1.

4.2.2.1 Buscar en el mapa.

Cuando el mapa se muestre ubicar el buscador de coordenadas en el mapa y escribir la ubicación que se desea encontrar, para el ejemplo buscaremos Sonsonate.

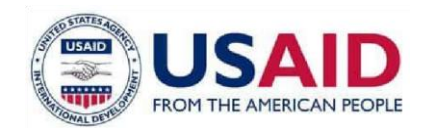

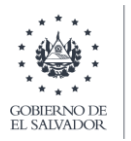

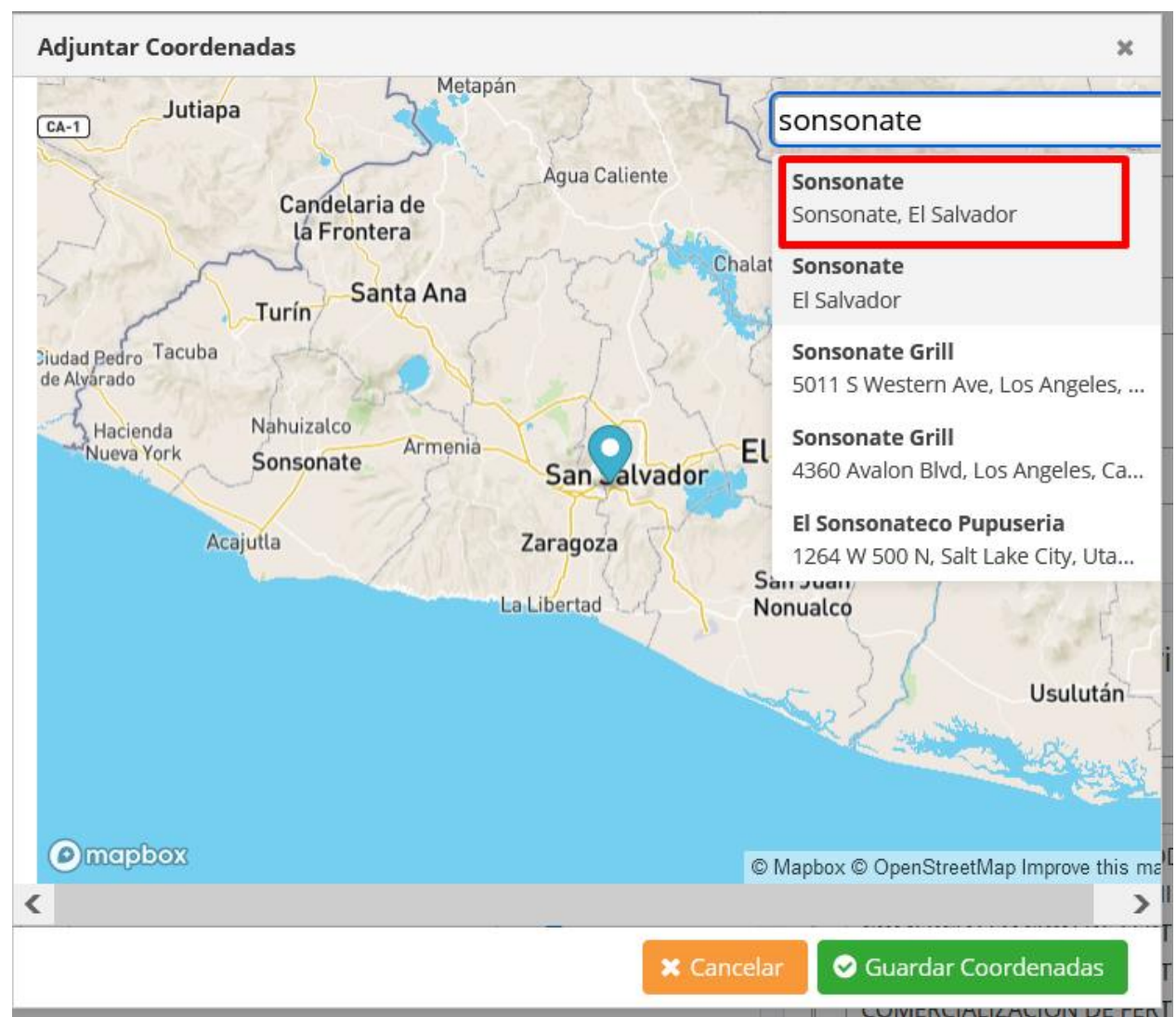

Clic con el mouse en el resultado que se ajuste a la búsqueda del usuario.

4.2.2.2 Seleccionar ubicación.

Se hará un *zoom* sobre el mapa y se cargará el punto de la coordenada encontrada y las coordenadas.

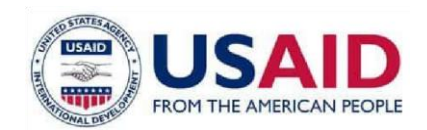

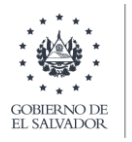

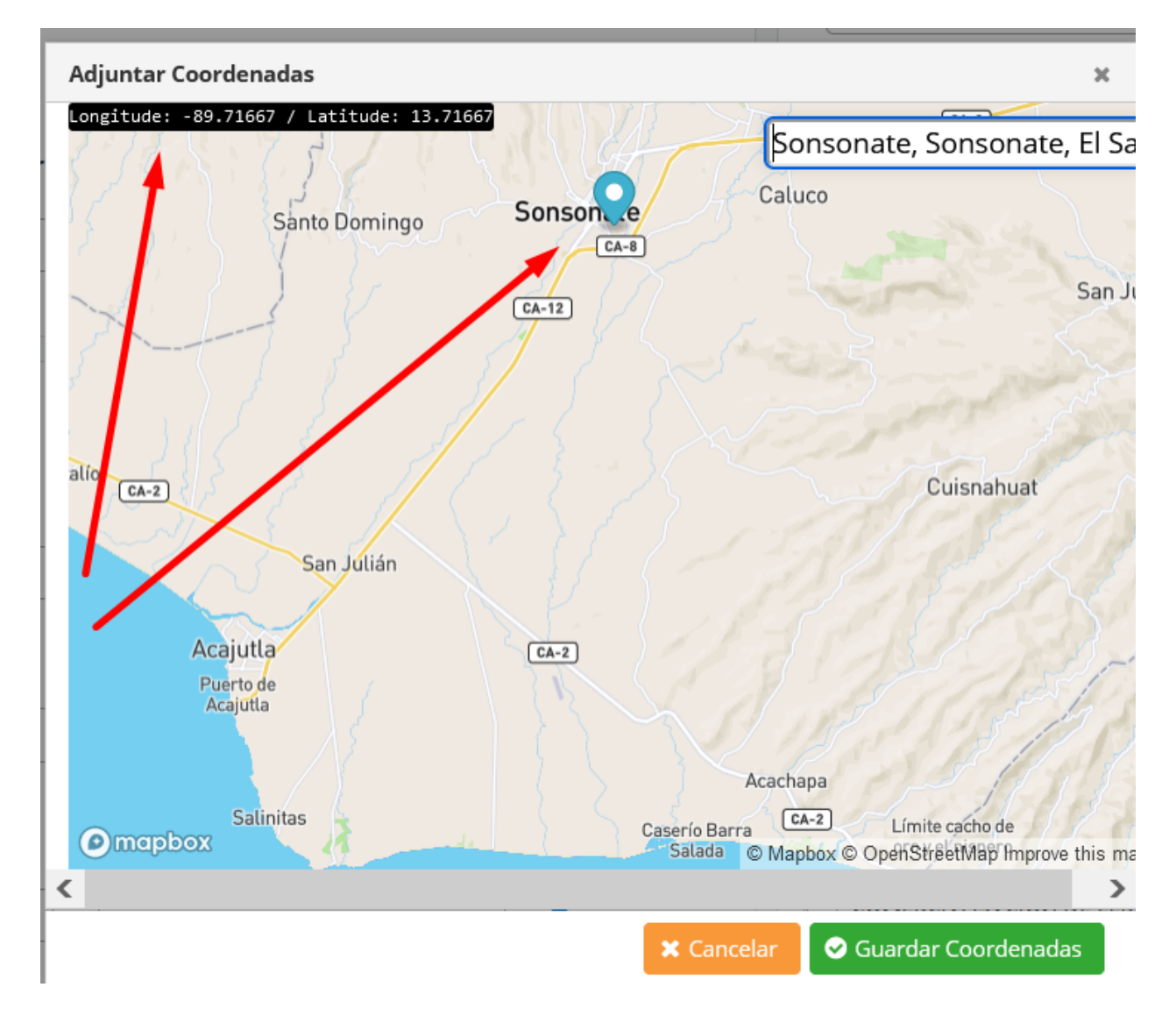

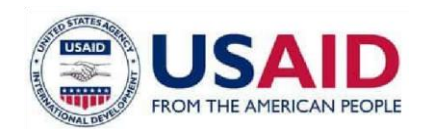

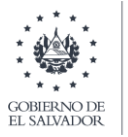

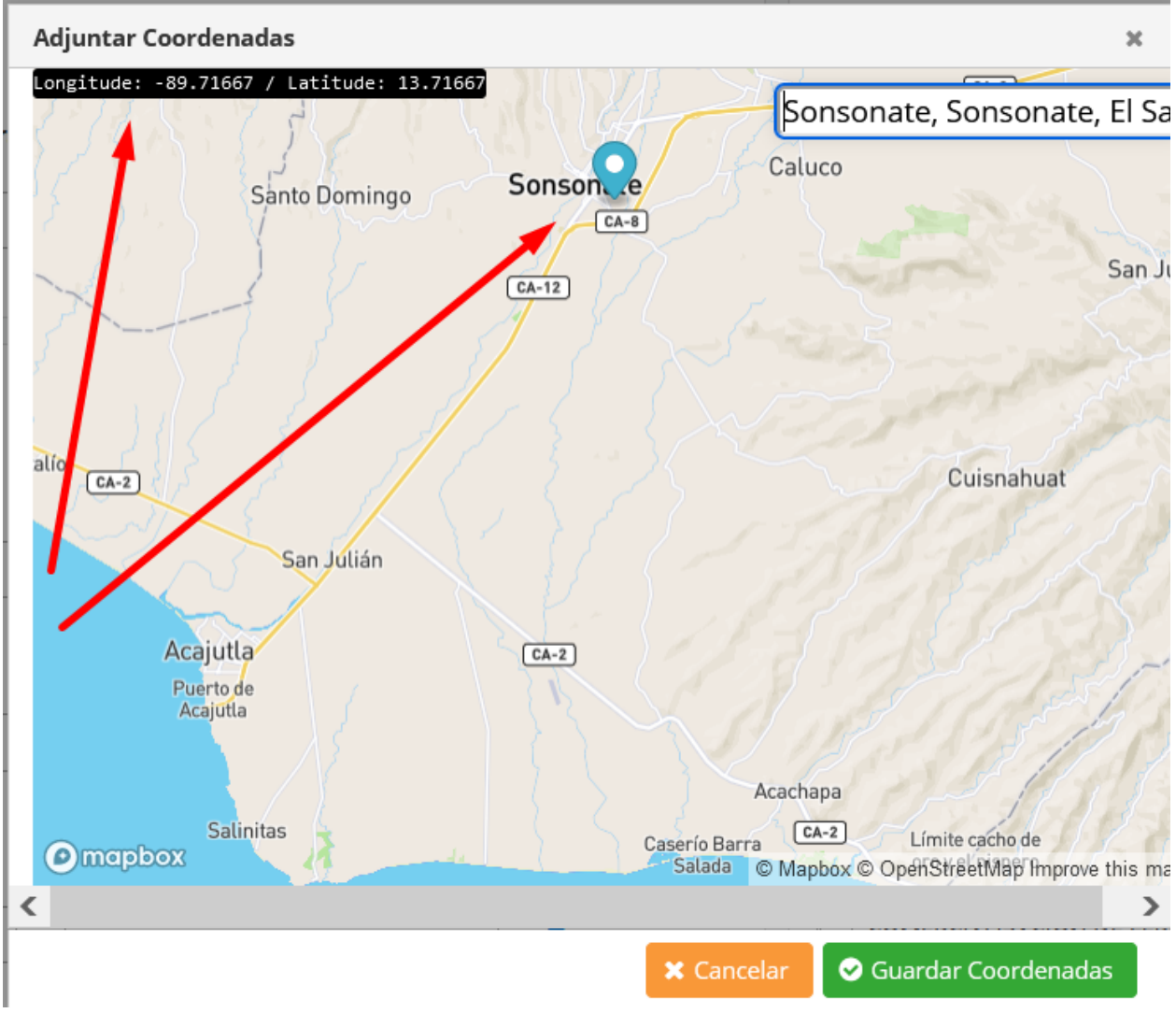

4.2.2.3 Guardar coordenada.

Recrear paso 4.2.1.3.

- 4.2.3 Hacer *zoom* sobre el mapa.
- 4.2.3.1 Recrea paso 4.2.1.1.
- 4.2.3.2 Hacer *zoom*, para hacer *zoom* sobre el mapa hay 2 maneras.
  - Doble clic sobre el punto al que se quiere acercar.
  - Clic sobre el punto al que se quiere acercar, luego mantener presionada la tecla *ctrl* y con el *scroll* del *mouse* se pude acercar o alejar, según el *scroll*.

**4.3 Representante y apoderado legal**: muestra los datos que están registrados en el ministerio de hacienda de representantes o apoderados legales, según sea el caso. Campos que pueden venir del ministerio de hacienda y pueden ser modificados.

- Propietario / representante legal
- Dirección.
- Números telefónicos.
  - o Número telefónico 1

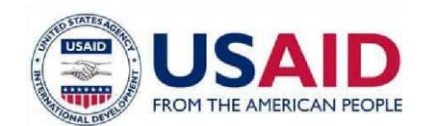

•

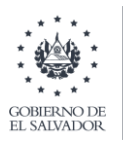

MINISTERIO DE AGRICULTURA Y GANADERÍA

- Número telefónico 2
- Copropietario / apoderado legal.
- Dirección.
  - Números telefónicos.
    - Número telefónico 1
    - Número telefónico 2

| Representante y apoderado legal  |
|----------------------------------|
| Propietario:                     |
|                                  |
| Dirección:                       |
|                                  |
| <sup>r</sup> Números telefónicos |
|                                  |
| Iopropietario:                   |
|                                  |
| Dirección:                       |
|                                  |
| Números telefónicos:             |
|                                  |
|                                  |

**4.4 Naturaleza de la actividad**: Son las actividades que el establecimiento puede desempeñar, debe tener al menos 1 actividad registrada.

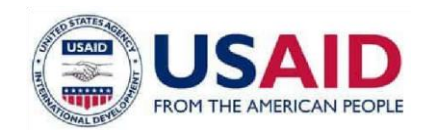

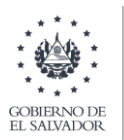

| Naturaleza de la actividad                                                      |   |
|---------------------------------------------------------------------------------|---|
| * Naturalezas:                                                                  |   |
| ٩                                                                               |   |
| COMERCIALIZACION DE PRODUCTOS DE USO AGROPECUARIO                               | ~ |
| BODEGA PARA ALMACENAMIENTO DE PRODUCTOS AGRICOLAS                               |   |
| COMERCIALIZACION DE FERTILIZANTES                                               |   |
| COMERCIALIZACION DE FERTILIZANTES Y PRODUCTOS DOMESTICOS                        |   |
| COMERCIALIZACION DE FERTILIZANTES Y PRODUCTOS PECUARIOS                         |   |
| COMERCIALIZACION DE PRODUCTOS DE USO PECUARIO                                   |   |
| COMERCIALIZACION DE PRODUCTOS PARA ALIMENTACION ANIMAL                          |   |
| COMERCIALIZACION DE PRODUCTOS PARA ALIMENTACION ANIMAL Y PRODUCTOS VETERINARIOS |   |
| COMERCIALIZACION DE PRODUCTOS DOMESTICOS Y PARA JARDINERIA                      |   |
| EMPRESA FUMIGADORA                                                              |   |
| EMPRESA FUMIGADORA E IMPORTADOR Y DISTRIBUIDOR DE PRODUCTOS CASEROS             | ~ |
|                                                                                 |   |

### \* Para seleccionar cualquier actividad, clic en el control *checkbox*.

|   | Naturaleza de la actividad                               |   |
|---|----------------------------------------------------------|---|
| U | * Naturalezas:                                           |   |
|   | ٩                                                        |   |
|   | COMERCIALIZACION DE PRODUCTOS DE USO AGROPECUARIO        | ^ |
|   | BODEGA PARA ALMACENAMIENTO DE PRODUCTOS AGRICOLAS        |   |
|   | COMERCIALIZACION DE FERTILIZANTES                        |   |
|   | COMERCIALIZACION DE FERTILIZANTES Y PRODUCTOS DOMESTICOS |   |

### 4.4.1 Buscar naturaleza.

4.4.1.1 Escribir texto en el de filtro de actividades, la lista de actividades se actualizará automáticamente y colocará el *ítem* seleccionado en la primera posición.

| Na     | turaleza de la  | actividad      |              |          |  |
|--------|-----------------|----------------|--------------|----------|--|
| * Natu | iralezas:       |                |              |          |  |
| ٩      | agro            |                |              |          |  |
|        | COMERCIALIZACIO | N DE PRODUCTOS | DE USO AGROP | PECUARIO |  |
|        |                 |                |              |          |  |
|        |                 |                |              |          |  |
|        |                 |                |              |          |  |

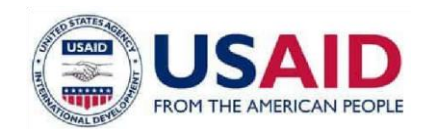

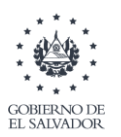

| Natura | leza | de | la | actividad  |
|--------|------|----|----|------------|
| nacura | IC2U | uc | iu | activitadu |

| * Naturalezas:                                                          |        |
|-------------------------------------------------------------------------|--------|
| ٩                                                                       |        |
| ✓ COMERCIALIZACION DE PRODUCTOS DE USO AGROPECUARIO                     | ^      |
| BODEGA PARA ALMACENAMIENTO DE PRODUCTOS AGRICOLAS                       |        |
| BODEGA PARA ALMACENAMIENTO Y DISTRIBUCION DE PRODUCTOS DE USO DOMESTICO |        |
| COMERCIALIZACION DE FERTILIZANTES                                       |        |
| COMERCIALIZACION DE FERTILIZANTES Y PRODUCTOS DOMESTICOS                |        |
| COMER. DE FERTILIZANTES Y PROD. PARA JARDINERIA                         |        |
| COMERCIALIZACION DE FERTILIZANTES Y PRODUCTOS PECUARIOS                 |        |
| COMERCIALIZACION DE PRODUCTOS DE USO AGRICOLA                           |        |
| COMERCIALIZACION DE PRODUCTOS DE USO AGRICOLA Y DOMESTICO               |        |
| COMERCIALIZACION DE PRODUCTOS DE USO PECUARIO                           |        |
| COMERCIALIZACION DE PLAGUICIDAS DE USO DOMESTICO                        | $\sim$ |
|                                                                         |        |
|                                                                         |        |

### 5. Siguiente paso, pantalla 2 de proceso de registro.

Clic en botón siguiente, si pasa todas las validaciones, se cargará la pantalla 2 del proceso.

|                                    |                             | Dirección:                                                                                                    |
|------------------------------------|-----------------------------|----------------------------------------------------------------------------------------------------|
|                                    |                             |                                                                                                    |
| Ubicación y contacto               |                             | Números telefónicos:                                                                                                    |
| * Dirección comercial:             |                             |                                                                                                    |
| Direccion de Prueba con divasd     |                             | ]                                                                                                    |
| * Departamento/municipio:          |                             | Naturaleza de la actividad                                                                                                    |
|                                    | ANTIGUO CUSCATI ÁN          | * Naturalezas:                                                                                                    |
|                                    |                             | ٩                                                                                                    |
| * Coordenadas geográficas:         |                             | ✓ COMERCIALIZACION DE FERTILIZANTES                                                                                                    |
| Longitude: -88.83547851562487      | atitude: 13.832724110962232 | COMERCIALIZACION DE PRODUCTOS DE USO PECUARIO     BODEGA PARA ALMACENAMIENTO DE PRODUCTOS AGRICOLAS                                                                                                    |
|                                    |                             | BODEGA PARA ALMACENAMIENTO Y DISTRIBUCION DE PRODUCTOS DE USO DOMESTICO     COMERCIALIZACION DE FERTILIZANTES Y PRODUCTOS DOMESTICOS                                                                       |
| * Numeros telefonicos              |                             | COMER. DE FERTILIZANTES Y PROD. PARA JARDINERIA                                                                                                    |
|                                    |                             | COMERCIALIZACION DE FERTILIZANTES Y PRODUCTOS PECUARIOS                                                                                                    |
| 1231-2312                          | 2656-5656                   | COMERCIALIZACION DE PRODUCTOS DE USO AGRICOLA                                                                                                    |
| 1231-2312                          | 2656-5656                   | COMERCIALIZACION DE PRODUCTOS DE USO AGRICOLA                                                                                                    |
| 1231-2312<br>* Correo electrónico: | 2656-5656                   | COMERCIALIZACION DE PRODUCTOS DE USO AGRICOLA COMERCIALIZACION DE PRODUCTOS DE USO AGRICOLA Y DOMESTICO COMERCIALIZACION DE PRODUCTOS DE USO AGROPECUARIO COMERCIALIZACION DE PLASUICIDAS DE USO DOMESTICO |

**5.1** Mensajes de error en paso siguiente.

Si existe alguna validación que no haya sido superada será notificado en la parte superior derecha de la pantalla. Ejemplo.

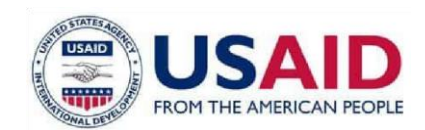

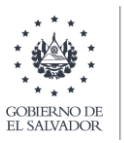

|                                                                                     | JON                                                                                                    | ATHAN AREVALO GUEVARA 🙁 🏒                                                                                                    |
|-------------------------------------------------------------------------------------|----------------------------------------------------------------------------------------------------|----------------------------------------------------------------------------------------------------|
| Ubicación y contacto                                                                | Dirección:                                                                                                    | Nombre de la sucursal es un<br>campo requerido<br>Nombre de la sucursal es un<br>campo requerido                                                                                                    |
| Dirección comercial:     Dirección de Prueba con divasd     Departamento/municipio: |                                                                                                    | Coordenadas geográficas son<br>obligatorias<br>Coordenadas geográficas son<br>obligatorias                                                                                                    |
| LA LIBERTAD   ANTIGUO CUSCATLÂN   Coordenadas geográficas:  Números telefônicos     | Naturaleza de la actividad  Naturaleza:    Bodega PaRA ALMACENAMIENTO DE PRODUCTOS AGRICOLAS  Bodega PaRA ALMACENAMIENTO Y DISTRIBUCION DE PRODUCTOS DE USO DOMESTICO  COMERCIALIZACION DE FRITULZANTES  COMERCIALIZACION DE FRITULZANTES Y PRODUCTOS DOMESTICOS  COMERCIALIZACION DE FRITULIZANTES Y PRODUCTOS DOMESTICOS  COMERCIALIZACION DE FRITULIZANTES Y PRODUCTOS PECUARIOS  COMERCIALIZACION DE FRITULIZANTES Y PRODUCTOS PECUARIOS  COMERCIALIZACION DE FRITULIZANTES Y PRODUCTOS PECUARIOS  COMERCIALIZACION DE FRITULIZANTES Y PRODUCTOS PECUARIOS  COMERCIALIZACION DE FRITULIZANTES Y PRODUCTOS PECUARIOS | Coordenadas geográficas son<br>obligatorias     Coordenadas geográficas son<br>obligatorias     Ordenadas geográficas son<br>obligatorias     Official de la contentiona de la contentiona de la contentida de la contentiona de la contentiona de la contentiona de la cont |
| Correo electrónico: jona.ag@gmail.com                                               | COMERCIALIZACION DE PRODUCTOS DE USO AGRICOLAY DOMESTICO COMERCIALIZACION DE PRODUCTOS DE USO AGROPECUARIO COMERCIALIZACION DE PRODUCTOS DE USO PECUARIO COMERCIALIZACION DE PLAGUICIDAS DE USO DOMESTICO                                                                                                    | Representante legal es un<br>campo requerido<br>Representante legal es un camp<br>requerido                                                                                                    |
|                                                                                     |                                                                                                    | Dirección de representante<br>legal es un campo requerido<br>Dirección de representante lega<br>es un campo requerido                                                                                                    |

### 6. Pantalla 2 de registro de establecimientos.

|                                | Fotografías                                                                                                    |
|--------------------------------|----------------------------------------------------------------------------------------------------|
| Q, Buscar Regente              | <ol> <li>Adjuntar imagen</li> </ol>                                                                                                    |
| NIT NOMBRE ACCIONES            |                                                                                                    |
| No se encontraron registros    |                                                                                                    |
| Bodegas                        |                                                                                                    |
| + Agregar bodega               |                                                                                                    |
| DESCRIPCIÓN DIRECCIÓN ACCIONES |                                                                                                    |
| No se encontraron registros    |                                                                                                    |
|                                | Documentos Adjuntos  Poder de representación (Formato PDF):                                                                            |
|                                | Q Selectorer within                                                                                                    |
|                                | * Credenciales de constitución de sociedad (Formato PDF):                                                                              |
|                                | Q Selectional archive                                                                                                    |
|                                | A envíar esta solicitud certifico que tode la información provista por mi en este formulario es correcta, verdedera, completa y actuel |

La pantalla está compuesta por las siguientes secciones:

- 6.1 Regente.
- 6.2 Fotografía.
- 6.3 Bodegas.
- 6.4 Documentos adjuntos.

### 6.1 Regente.

| Regente                     |        |                  |
|-----------------------------|--------|------------------|
|                             |        | Q Buscar Regente |
| NIT                         | NOMBRE | ACCIONES         |
| No se encontraron registros |        |                  |

### 6.1.1 Buscar regente.

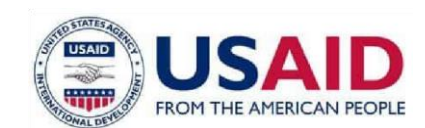

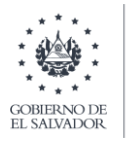

6.1.1.1 Clic en buscar regente, se cargarán automáticamente la lista de regentes activos.

|                                            | Buscar Regente |                                                           | :           | ×     |
|--------------------------------------------|----------------|-----------------------------------------------------------|-------------|-------|
|                                            |                |                                                           | Buscar      |       |
| legistro de Establecimiento A <sub>l</sub> | NIT            | Nombre                                                    | Accion      |       |
| Deserts                                    | 00000006       | PRUEBA PERSONA<br>JURIDICA 2 PRUEBA<br>PERSONA JURIDICA 2 | Seleccionar |       |
| Regente                                    | 00000005       | PPJ TRES PRUEBA<br>PERSONA JURIDICA TRES                  | Seleccionar |       |
|                                            | 06170907841035 | JONATHAN AREVALO<br>GUEVARA                               | Seleccionar | Q Bus |
| NIT<br>No se encontraron registros         | 33333333333334 | PPJ TRES PRUEBA<br>PERSONA JURIDICA TRES                  | Seleccionar |       |
|                                            | 12172807901088 | MARIO ERNESTO FLORES<br>CHEVEZ                            | Seleccionar |       |
| Bodegas                                    | 04252109831011 | ELYNTON ANTONIO<br>FUENTES REYES                          | Seleccionar |       |
|                                            | 1 - 6 de       | e6 K 🚽 1 🕨 N                                              | 10 🗸        | + Agr |
| DESCRIPCIÓN                                |                |                                                           | × Cerrar    |       |

### 6.1.1.2 Filtrar regente.

Escribir texto en el filtro y presionar tecla enter.

| Buscar Regente |                                  | ×           |
|----------------|----------------------------------|-------------|
|                | 1                                | Ι           |
| NIT            | Nombre                           | Accion      |
| 06170907841035 | JONATHAN AREVALO<br>GUEVARA      | Seleccionar |
| 04252109831011 | ELYNTON ANTONIO<br>FUENTES REYES | Seleccionar |
| 12172807901088 | MARIO ERNESTO FLORES<br>CHEVEZ   | Seleccionar |
| 1 - 3 de       | 3 H ◀ 1 ► H                      | 10 🗸        |
|                |                                  | X Cerrar    |

### 6.1.1.3 Seleccionar regente.

Clic en enlace seleccionar regente.

Se habilitará un cuadro de texto en donde se indica lo siguiente:

- Periodo de contratación.
- Si es contratación indefinida.
- Archivo de credenciales de constitución de la sociedad.
- Comentarios.

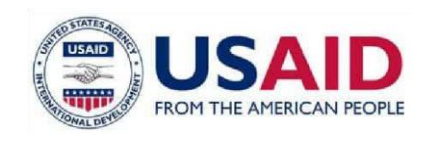

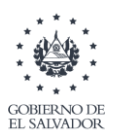

|                                                                                                    |                                                                                                    |                                                                   | Agregar Regente                                         |
|----------------------------------------------------------------------------------------------------|----------------------------------------------------------------------------------------------------|-------------------------------------------------------------------|---------------------------------------------------------|
|                                                                                                    |                                                                                                    | 1                                                                 | (*) indica que el campo es obligatorio                  |
|                                                                                                    |                                                                                                    |                                                                   | * Período de contratación                               |
| NIT                                                                                                    | Nombre                                                                                                    | Accion                                                            | Marcar casilla si fecha de contratación es indefinida   |
| 06170907841035                                                                                                    | JONATHAN AREVALO<br>GUEVARA                                                                                               | Seleccionar                                                       |                                                         |
| 04252109831011                                                                                                    | ELYNTON ANTONIO<br>FUENTES REYES                                                                                          | Seleccionar                                                       |                                                         |
| 12172807901088                                                                                                    | MARIO ERNESTO FLORES<br>CHEVEZ                                                                                            | Seleccionar                                                       | Credenciales de constitución de sociedad (Formato PDF): |
| 1 - 3                                                                                                    | de 3 H 🖪 丨 H                                                                                                    | 10 🗸                                                              | Q Seleccionar archivo                                   |
|                                                                                                    |                                                                                                    | × Cerrar                                                          |                                                         |
|                                                                                                    |                                                                                                    |                                                                   | Comentarios                                             |
|                                                                                                    |                                                                                                    |                                                                   |                                                         |
|                                                                                                    |                                                                                                    |                                                                   |                                                         |
| DIRECCIÓN                                                                                                    |                                                                                                    | ACCIONES                                                          |                                                         |
|                                                                                                    |                                                                                                    |                                                                   | X Cerrar 🖉 Gua                                          |
|                                                                                                    |                                                                                                    |                                                                   |                                                         |
| mpletar cam<br>egar Regente<br>indica que el camp<br>Período de contrata                                                                                                    | pos y clic en g                                                                                                    | guardar.                                                          | ×                                                       |
| mpletar cam<br>egar Regente<br>indica que el camp<br>Período de contrata<br>Marcar casilla                                                                                                    | pos y clic en g<br>oo es obligatorio<br>ación<br>a si fecha de contratació                                                | yuardar.                                                          | ×                                                       |
| mpletar cam<br>egar Regente<br>indica que el camp<br>Período de contrata<br>Marcar casilla<br>07/06/2021                                                                                                    | pos y clic en g<br>oo es obligatorio<br>ación<br>a si fecha de contratació                                                | n es indefinida                                                   | ×                                                       |
| mpletar cam         egar Regente         indica que el camp         Período de contrata         Marcar casilla         07/06/2021         iredenciales de cons         4CCVERBLIST.pdf                                          | pos y clic en g<br>o es obligatorio<br>ación<br>a si fecha de contratació<br>(07/<br>stitución de sociedad (Fo            | ruardar.<br>n es indefinida<br>/06/2021<br>prmato PDF): CP-597101 | ×                                                       |
| mpletar cam         egar Regente         indica que el camp         Período de contrata         Marcar casilla         07/06/2021         redenciales de cons         4CCVERBLIST.pdf         Q Seleccionar ar                  | po es obligatorio<br>ación<br>a si fecha de contratació<br>etitución de sociedad (Fo                                      | ruardar.<br>n es indefinida<br>106/2021<br>prmato PDF): CP-597101 | ×                                                       |
| mpletar cam         egar Regente         indica que el camp         Período de contrata         Marcar casilla         07/06/2021         redenciales de cons         4CCVERBLIST.pdf         Q Seleccionar ar                  | pos y clic en g<br>o es obligatorio<br>ación<br>a si fecha de contratació<br>(07/<br>stitución de sociedad (Fo            | ruardar.<br>n es indefinida<br>106/2021<br>prmato PDF): CP-597101 | ×                                                       |
| mpletar cam<br>egar Regente<br>indica que el camp<br>Período de contrata<br>Marcar casilla<br>07/06/2021<br>redenciales de cons<br>4CCVERBLIST.pdf                                                                              | pos y clic en g<br>o es obligatorio<br>ación<br>a si fecha de contratació<br>(07/<br>stitución de sociedad (Fo<br>rchivo  | n es indefinida<br>106/2021<br>ormato PDF): CP-597101             | ×                                                       |
| mpletar cam<br>egar Regente<br>indica que el camp<br>Período de contrata<br>Marcar casilla<br>07/06/2021<br>redenciales de cons<br>4CCVERBLIST.pdf<br>Q Seleccionar ar<br>comentarios                                           | pos y clic en g<br>oo es obligatorio<br>ación<br>a si fecha de contratació<br>titución de sociedad (Fo<br>chivo           | ruardar.<br>n es indefinida<br>106/2021<br>prmato PDF): CP-597101 |                                                         |
| mpletar cam<br>egar Regente<br>indica que el camp<br>Período de contrata<br>Marcar casilla<br>07/06/2021<br>redenciales de cons<br>4CCVERBLIST.pdf<br>Q Seleccionar ar<br>iomentarios                                           | po es obligatorio<br>ación<br>a si fecha de contratació<br>stitución de sociedad (Fo                                      | ruardar.<br>n es indefinida<br>106/2021<br>prmato PDF): CP-597101 |                                                         |
| egar Regente         indica que el camp         Período de contrata         Marcar casilla         07/06/2021         iredenciales de cons         4CCVERBLIST.pdf         Q Seleccionar ar         iomentarios         Ningund | pos y clic en g<br>oo es obligatorio<br>ación<br>a si fecha de contratació<br>(07/<br>stitución de sociedad (Fo<br>rchivo | ruardar.<br>n es indefinida<br>106/2021<br>ormato PDF): CP-597101 |                                                         |

Mostrará mensaje "se agregó regente" y en la tabla de regentes aparece el registro agregado.

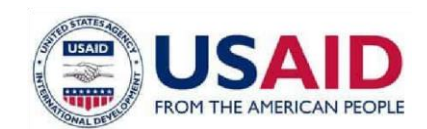

6.1.2

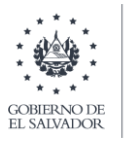

| Registro de Establecimiento | Agropecuario                   |                 |
|-----------------------------|--------------------------------|-----------------|
| Regente                     |                                |                 |
|                             |                                | Q Buscar Regent |
| NIT                         | NOMBRE                         | ACCIONES        |
| 06170907841035              | JONATHAN AREVALO GUEVARA       | <u>©</u>        |
| Bodegas<br>adjunto.         |                                |                 |
| en icono de clip.           |                                |                 |
| Regente                     |                                |                 |
|                             |                                | <b>\</b>        |
|                             |                                | Q Buscar Regent |
| NIT                         | NOMBRE                         | ACCIONES        |
| 06170907841035              | JONATHAN AREVALO<br>GUEVARA    | <b>1</b>        |
| Y GANADERIA                 |                                |                 |
| # / Documento               |                                |                 |
| iones                       | 🖈 🖡 1 de 27 — 🗕 🕂 Tamaño autom | tático : 🕺 🛱 🖨  |
|                             |                                |                 |
|                             |                                |                 |
|                             |                                |                 |
|                             |                                | <u>e</u>        |

### **6.1.3** Eliminar regente.

Clic en icono eliminar, el regente se eliminará inmediatamente.

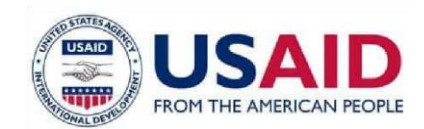

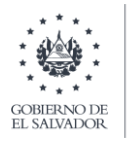

| Regente        |                             |                         |
|----------------|-----------------------------|-------------------------|
|                |                             | <b>Q</b> Buscar Regente |
| NIT            | NOMBRE                      | ACCIONES                |
| 06170907841035 | JONATHAN AREVALO<br>GUEVARA |                         |

### 6.2 Bodega.

**6.2.1** Agregar bodega.

Clic en agregar bodega, mostrara pantalla con datos de la nueva bodega.

| Boderas                  | Bodegas   | Adjuntar Bodega |                                        |
|--------------------------|-----------|-----------------|----------------------------------------|
| Douegas                  |           |                 | (*) indica que el campo es obligatorio |
|                          |           | + Agregar bode  | ga * Descripción:                      |
| DESCRIPCIÓN              | DIRECCIÓN | ACCIONES        |                                        |
| No se encontraron regist | tros      |                 | * Departamento/municipio:              |
|                          |           |                 | Seleccione V                           |
|                          |           |                 | * Dirección:                           |
|                          |           |                 |                                        |
|                          |           |                 | * Coordenadas geográficas:             |
|                          |           |                 |                                        |
|                          |           |                 | 🗙 Cancelar 🛛 🛇 Guardar                 |

Solicitará los siguientes datos:

- Descripción.
- Departamento municipio.
- Dirección.
- Coordenadas geográficas.
- 6.2.1.1 Agregar coordenadas.

Recrear paso 4.2.1.

6.2.1.2 Buscar en mapa.

Recrear 4.2.2.

- 6.2.1.3 Hacer *zoom* sobre el mapa. Recrear paso 4.2.3
- **6.2.2** Ver ubicación de bodega. Clic en icono de ubicación.

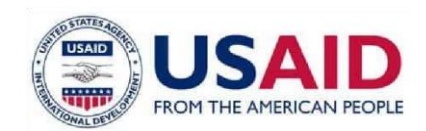

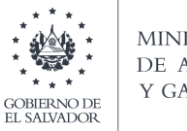

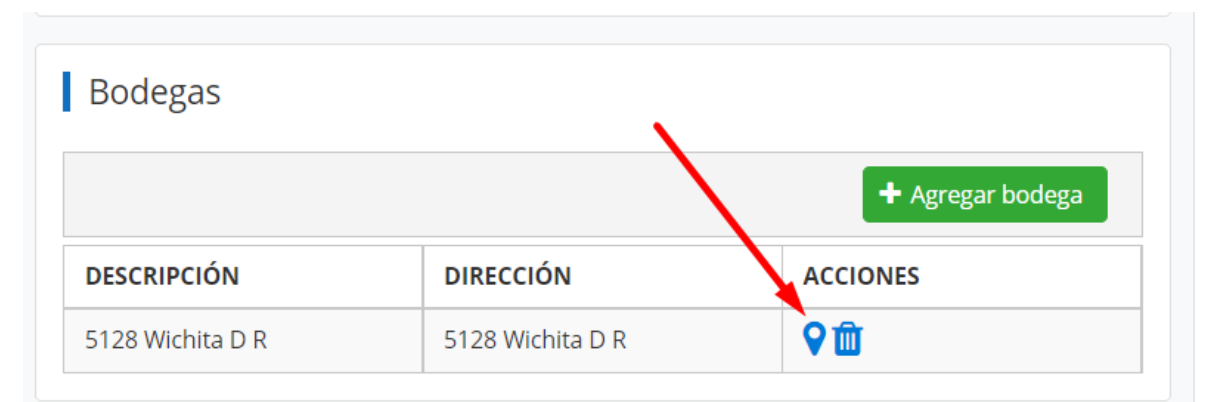

### Cargara el mapa.

|                                 |                       |              | Adjuntar Coordenadas                                                                                                    | 3              |
|---------------------------------|-----------------------|--------------|----------------------------------------------------------------------------------------------------|----------------|
| Registro de Establ              | ecimiento Agropecuari | 0            | Congitude: -88,7228566523355 / Latitude: 13.93271227198204<br>Cant Juliapa<br>Candielaria de<br>Là Frontera<br>Siudad Badro Tacuba<br>de Alyirado                        | -116           |
| NIT<br>No se encontraron regist | NOMBRE                | Q Buscar Reg | nte Hacienda Nanuzaco Armenia San Salvador El Salvador<br>Nueva York Sonsonate Armenia San Salvador San Vicente Ca<br>Acajutta Zaragoza San Juan<br>La Libertad Nonualco |                |
| Bodegas                         |                       | + Agregar bo | ega                                                                                                    | Usulután       |
| DESCRIPCIÓN                     | DIRECCIÓN             | ACCIONES     | Comepbox     Omepbox     Omepbox     OpenStreetMa                                                                                                    | p Improve this |
| 5128 Wichita D R                | 5128 Wichita D R      | ۶            | Concelar Counting Counting                                                                                                    | rdenadas       |

### 6.2.3 Eliminar bodega.

Clic en icono de eliminar bodega, el registro se eliminará de la tabla de bodegas.

# Bodegas Lescripción Dirección Acciones 5128 Wichita D R 5128 Wichita D R 🖓 <table-cell>

### 6.3 Fotografía.

**6.3.1** Agregar fotografía. Clic en adjuntar imagen.

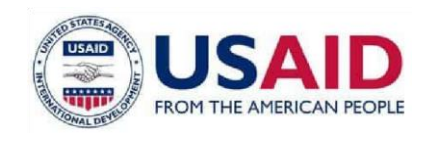

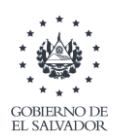

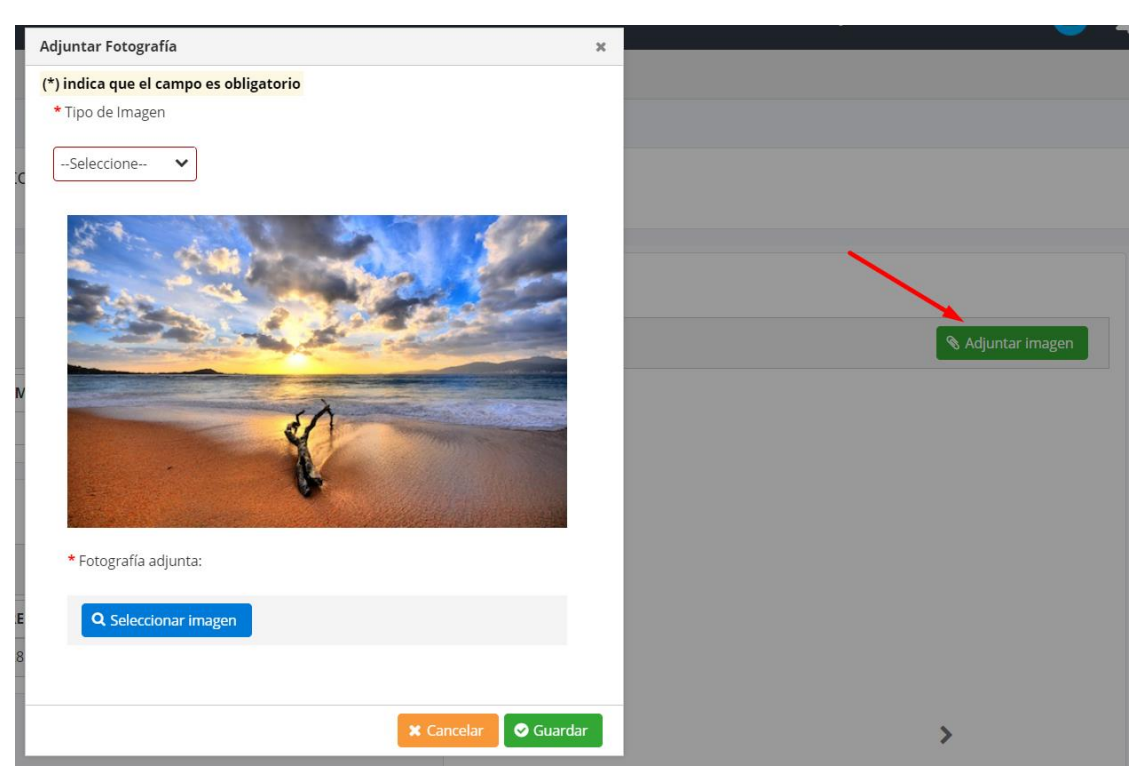

Llenar los campos solicitados y dar clic en guardar, aparecerá la imagen en la galería de imágenes y se mostrara el mensaje "se agregó fotografía con éxito".

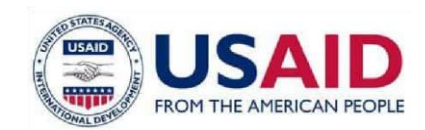

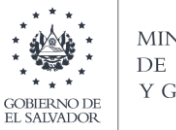

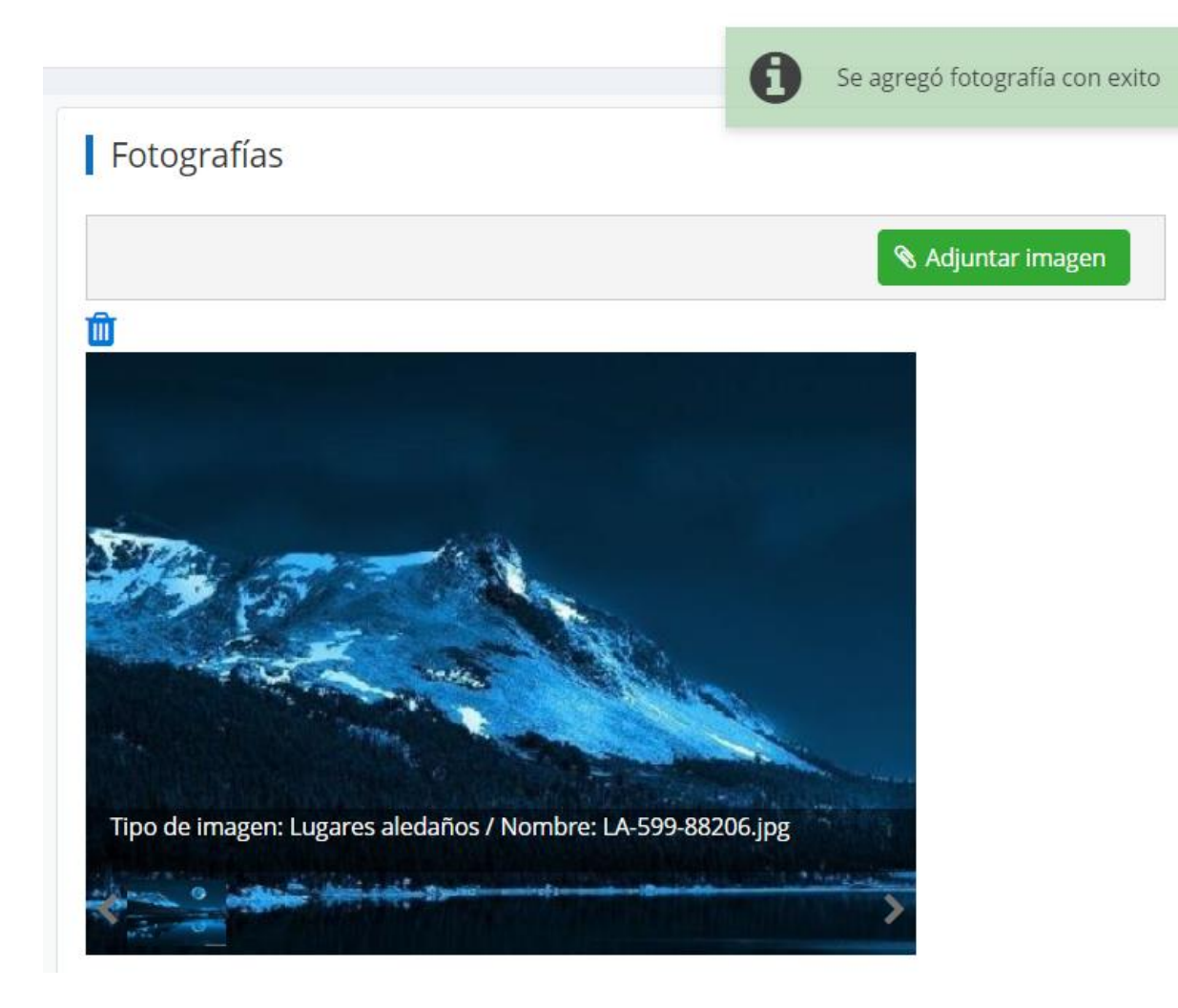

### **6.3.2** Eliminar fotografía.

Clic en el icono eliminar, la imagen se removerá de la galería.

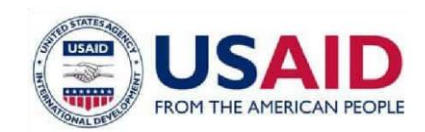

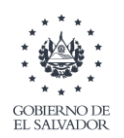

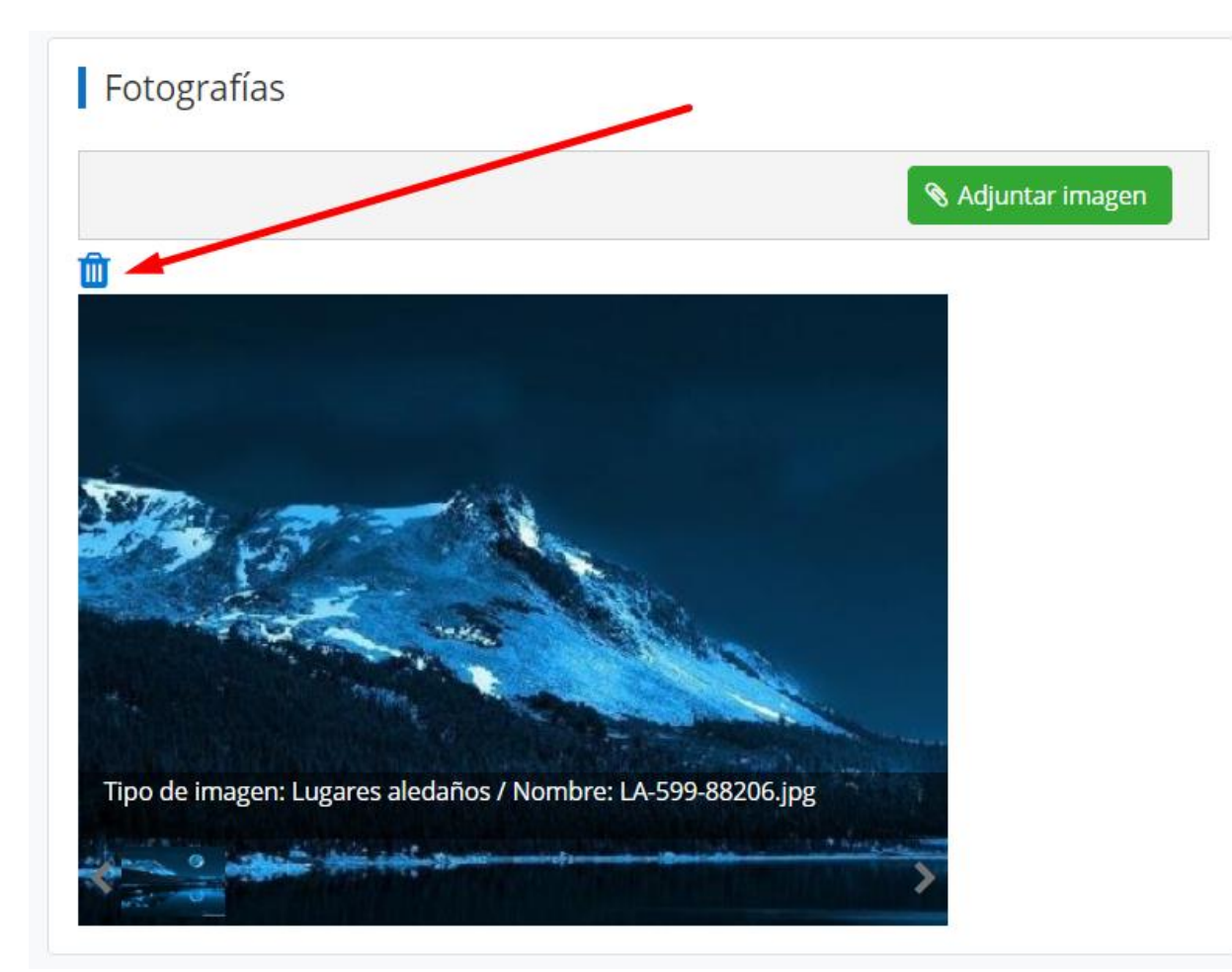

### 6.4 Documentos adjuntos.

Clic en seleccionar archivo y buscar el *pdf* a adjuntar, seleccionar el archivo y

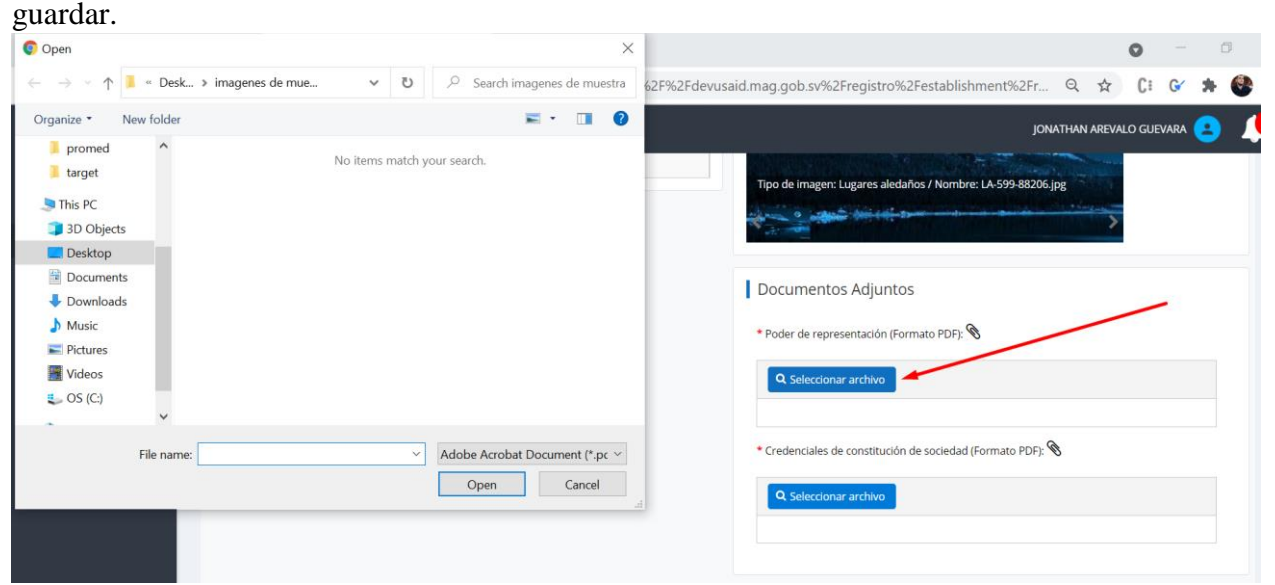

Se adjuntara el archivo en la pantalla.

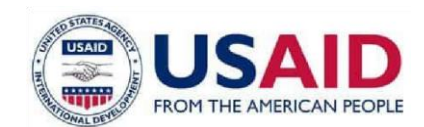

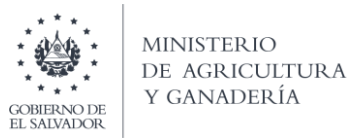

| Document       | os Adjuntos       |                 |                 |    |  |
|----------------|-------------------|-----------------|-----------------|----|--|
| * Poder de rep | resentación (Forr | nato PDF): 🛞L   | RD-599-recibo.p | df |  |
| Q Seleccio     | nar archivo       |                 |                 |    |  |
| * Credenciales | de constitución c | le sociedad (Fo | rmato PDF): 📎   |    |  |
| Q Seleccio     | nar archivo       |                 | , -             |    |  |
|                |                   |                 |                 |    |  |
|                |                   |                 |                 |    |  |

### 6.5. Enviar solicitud.

Clic en confirmación para habilitar Enviar Solicitud.

| Al enviar esta solicitud certifico que toda la información provista por mi en este formulario | es corre | ecta, verdade | ra, completa y actualizada. |
|-----------------------------------------------------------------------------------------------|----------|---------------|-----------------------------|
|                                                                                               | ×        | Cerrar        | Senviar Solicitud           |
| Al enviar esta solicitud certifico que toda la información provista por mi en este formulario | es corre | ecta, verdade | ra, completa y actualizada. |
|                                                                                               | ×        | Cerrar        | Senviar Solicitud           |
|                                                                                               | -        |               |                             |

Clic en enviar solicitud. Al enviar solicitud redirecciona al pago.

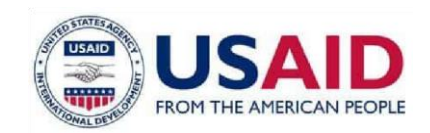

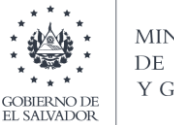

Tu gestión esta por iniciar

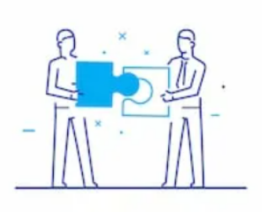

•Para poder continuar con tu gestión se requiere que realices un pago de acuerdo al siguiente detalle de tarifas vigente: Tipo de Documento Seleccionar ~ Cantidad Descripción Unitario Total \*INSCRIPCION Y REINSCRIPCION DE ESTABLECIMIENTOS PLANTAS 104.31 104.31 1 FORMULADORAS M M 10 🗸 1 - 1 de 1 -►

Estoy de acuerdo con el valor a pagar y quiero obtener el mandamiento de pago correspondiente

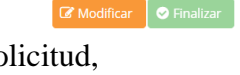

En esta pantalla, aun no se ha realizado el pago, si se dese modificar la solicitud, aun se puede, hacer clic en modificar y se cargaran los datos de la solicitud. Para generar el mandamiento de pago hay que confirmar la obtención del mandamiento de pago (Se habilitara el botón finalizar) y dar clic en finalizar.

| Estoy de acuerdo con el valor a pagar y quiero obtener el ma             | andamiento de pago correspondiente      |                |
|--------------------------------------------------------------------------|-----------------------------------------|----------------|
|                                                                          | C Modificar                             | Sinalizar      |
| Estoy de acuerdo con el valor a pagar y quiero obtener el mar            | ndamiento de pago correspondiente       |                |
|                                                                          | 🕼 Modificar                             | Finalizar      |
| Para poder continuar con tu gestión se requiere q<br>de tarifas vigente: | que realices un pago de acuerdo al sigi | uiente detalle |
| Tipo de Documento                                                        |                                         |                |
| FACTURA 🗸                                                                |                                         |                |
|                                                                          |                                         |                |

| Cantidad | Descripción                                                                    | Unitario   | Total  |
|----------|--------------------------------------------------------------------------------|------------|--------|
| 1        | *INSCRIPCION Y<br>REINSCRIPCION DE<br>ESTABLECIMIENTOS PLANTAS<br>FORMULADORAS | 104.31     | 104.31 |
|          | 1-1 de 1 📕 ┥                                                                   | 1 ▶ ₩ 10 ₩ |        |

Setoy de acuerdo con el valor a pagar y quiero obtener el mandamiento de pago correspondiente

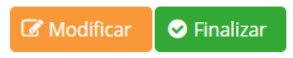

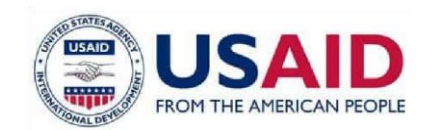

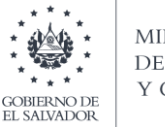

### Clic en finalizar, genera mandamiento de pago.

Tu gestión ha iniciado

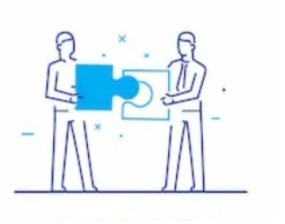

Hemos recibido tu solicitud exitosamente, el código de tu gestión para que puedas darle seguimiento es:

2021-RF-00561

●Esta gestión requiere que realices el siguiente pago para continuar con el trámite

\$104.31 NPE: 0463000001043120210707052300003353 🖨

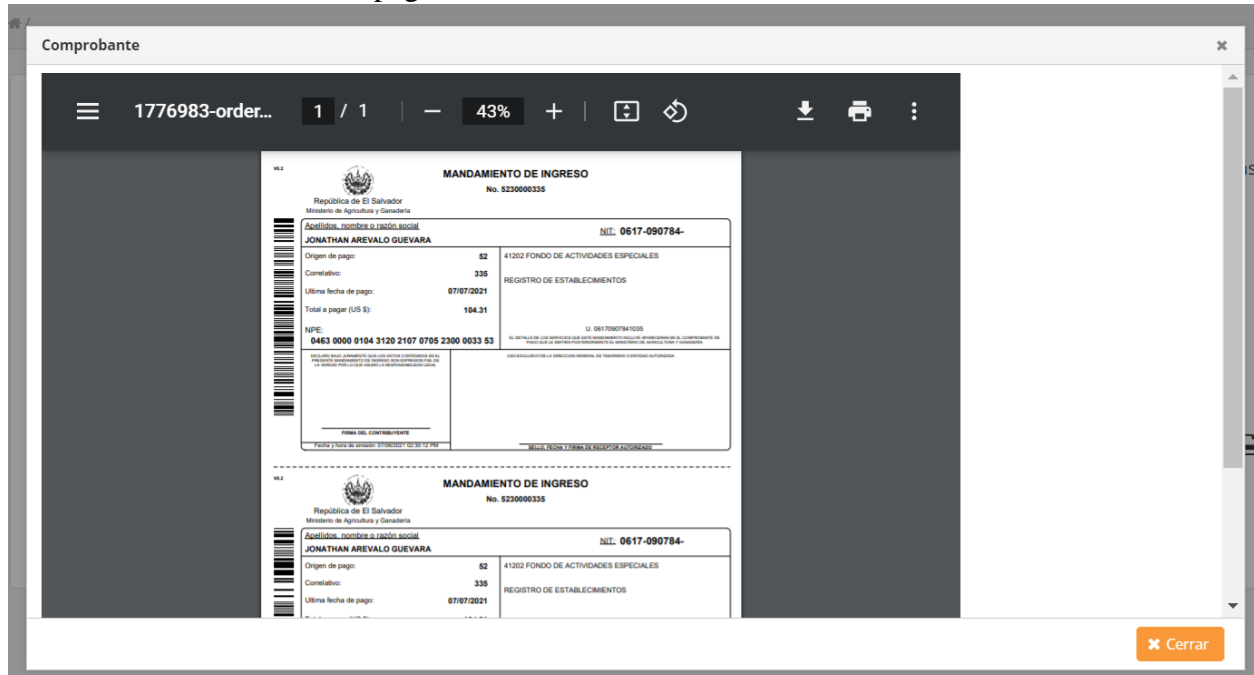

Para ver el mandamiento de pago, clic en el NPE.

El proceso de registro de establecimiento a finaliza, una vez se realice el pago correspondiente iniciar la solicitud de aprobación.

En el *dashboard* o menú inicio, en la sección de gestiones activas se puede dar seguimiento a la solicitud.

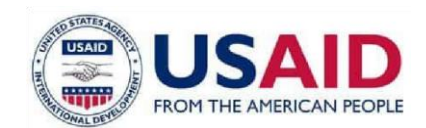

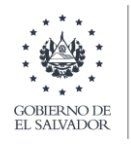

| MINISTERIO<br>DE AGRICULTURA<br>GOMBINATIE<br>I MANAGE | ≡                           |               |                           |                  | JONATHAN AREVALO GUEVARA 😩 👃 |
|--------------------------------------------------------|-----------------------------|---------------|---------------------------|------------------|------------------------------|
| Inicio                                                 |                             |               |                           |                  |                              |
| Notificaciones                                         | Favoritos                   |               |                           |                  |                              |
| Servicios en linea                                     |                             |               |                           |                  | Buscar                       |
| Historial                                              |                             |               |                           |                  | Buccii                       |
| Pagos                                                  | Servicio                    |               |                           |                  | Acciones                     |
|                                                        | No se encontraron registros |               |                           |                  |                              |
|                                                        |                             |               | 0-0 de 0 🔣 🛸              | ₩ 10 ~           |                              |
|                                                        |                             |               |                           |                  |                              |
|                                                        | Gestiones Activas           |               |                           |                  |                              |
|                                                        |                             |               |                           |                  | Buscar                       |
|                                                        | Fecha                       | Gestión       | Servicio                  | Estado           | Acciones                     |
|                                                        | 07/06/2021                  | 2021-RF-00561 | REGISTRO DE ESTABLECIMIEN | ITOS EN REVISIÓN | Seguimiento 🛛 🗸              |
|                                                        | 27/05/2021                  | 2021-RF-00451 | REGISTRO DE ESTABLECIMIEN | ITOS EN REVISIÓN | Seguimiento 🗸 🗸              |
|                                                        |                             |               | 1-2 de 2 🕅 🔍 1 🕨          | ₩ 10 ₩           |                              |

### Solicitud en Modificación de registro de establecimiento

Sistema Informático que el Ministerio de Agricultura y Ganadería de El Salvador pone a disposición de los establecimientos registrados la solicitud de modificación de establecimiento, emisión de mandamientos de pagos, facturación y seguimiento del trasmite en proceso.

| MINISTERIO<br>DE AGRICULTURA<br>V GANADERÍA | =                                                         | MARIO ERNESTO null FLORES CHEVEZ null 😩 🔎 |
|---------------------------------------------|-----------------------------------------------------------|-------------------------------------------|
| Inicio                                      | ·#/                                                       |                                           |
| Notificaciones                              |                                                           |                                           |
| Servicios en línea                          | Servicios en linea                                        |                                           |
| Historial                                   |                                                           | Buscar                                    |
| Pagos                                       | Servicio                                                  | Acciones                                  |
|                                             | ✓ REGISTRO Y FISCALIZACION                                |                                           |
|                                             | REGISTRO DE REGENTE                                       | Nueva gestion                             |
|                                             | REGISTRO DE ESTABLECIMIENTOS                              | Nueva gestion                             |
|                                             | MODIFICACION DE REGISTRO DE ESTABLECIMIENTOS AGROPECUARIO | Nueva gestion                             |
|                                             | RENOVACION DE REGISTRO DE ESTABLECIMIENTOS AGROPECUARIO   | añadir a favoritos                        |
|                                             | 1-1 de 1 🕅 🔍 1 🕨 🕅 10 🕶                                   |                                           |
|                                             |                                                           |                                           |
|                                             |                                                           |                                           |
|                                             |                                                           |                                           |
|                                             |                                                           |                                           |
|                                             |                                                           |                                           |
|                                             |                                                           |                                           |
|                                             | Ministerio de Agricultura y Ganadería                     | <b>y</b> †                                |

# Registro de la Solicitud en linea de modificación de establecimientos de Ubicación y Contactos

### Paso 1

Formulario de solicitud de modificación de información referente a: dirección, departamento y municipio, coordenadas geográficas, numero telefónicos y correo

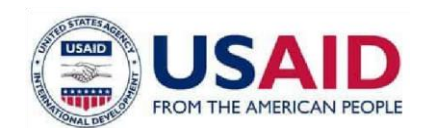

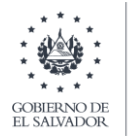

electrónico. Una vez ingresada la información deberá marcar la casilla donde certifica que la información brindada en correcta y presionar el botón de enviar solicitud.

| (*) indica que el campo es obligatorio                                                                                                    |                                                                                                    |
|----------------------------------------------------------------------------------------------------|----------------------------------------------------------------------------------------------------|
| Selecciona el tipo de modificación  Ubicadon y Contaco Regense  Regense  Regense  Nationales de la actuidad  Representativa acudanda legal  Notificación de cierre de establicimiento | Ubicación y contacto  Deción comercial  Calle 2  Departamentolmunicipio:  LALIBERTAD  Cardinadas geográficas:  Longitude: 89.22549316402504  Lamuder 13.677922554686657  Númercia taléficicas  2344-2333  2343-444 |
|                                                                                                    | Corres sectrónica:     emesta flores280gmail.com     M enviar esta solicitud centífica que toda la información provata por rei en este formulano es correcta, verdiadera, complete                                 |

### Paso 2

Deberá continuar con el paso donde debe crear el mandamiento de pago (con NPE) para realizar el pago. Es aquí donde debe seleccionar el tipo de documento a emitir por el sistema: factura o crédito fiscal, de la misma forma podrá ver la tarifa que estará pagando y confirmar la casilla donde declara que está de acuerdo con dicho valor a pagar.

| MINISTERIO<br>DE AGRICULTURA<br>Y GANADERIA | ≡                                     |                                    |                                       | N                       |                                          | Ļ |
|---------------------------------------------|---------------------------------------|------------------------------------|---------------------------------------|-------------------------|------------------------------------------|---|
| Inicio                                      | -467                                  |                                    |                                       |                         |                                          |   |
| Notificaciones<br>Servicios en linea        | Tu gestión esta por iniciar           |                                    |                                       |                         |                                          |   |
| Historial                                   |                                       | Para poder continuar con tu        | ı gestión se requiere que realic      | es un pago de acuerdo   | al siguiente detalle de tarifas vigente: |   |
| Pagos                                       |                                       | Tipo de Documento                  |                                       |                         |                                          |   |
|                                             |                                       | Cantidad                           | Descripción                           | Unitario                | Total                                    |   |
|                                             |                                       | 1                                  | MODIFICACIÓN O CAMBIO DE<br>DIRECCIÓN | 80.8                    | 80.8                                     |   |
|                                             |                                       |                                    | 1-1 de 1 🕅 🚿                          | 1 ▶ ∦ 10 ♥              |                                          |   |
|                                             |                                       | Estoy de acuerdo con el valor a pa | agar y quiero obtener el mandamiento  | de pago correspondiente | Finalizar                                |   |
|                                             |                                       |                                    |                                       |                         |                                          |   |
|                                             |                                       |                                    |                                       |                         |                                          |   |
|                                             | Ministerio de Agricultura y Ganadería |                                    |                                       |                         | y                                        | f |

### Paso 3

Finalmente obtiene el mandamiento de pago (con número de NPE) con el cual podrá hacer el pago en cualquiera de las instituciones autorizadas (Bancos, Mag etc.).

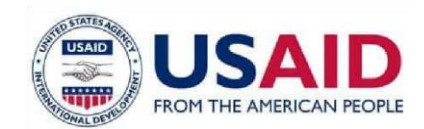

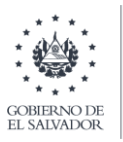

| CEREMONTER<br>CONTRACTOR<br>CONTRACTOR | E                                     |                                                                                                    | MARIO ERNESTO null FLORES CHEVEZ null 😫 📫 |
|----------------------------------------------------------------------------------------------------|---------------------------------------|----------------------------------------------------------------------------------------------------|-------------------------------------------|
| Inicio                                                                                                    | 卷/                                    |                                                                                                    |                                           |
| Notificaciones                                                                                                    | Tu gestión ha iniciado                |                                                                                                    |                                           |
| Servicios en linea                                                                                                    | • •                                   | Blamos racibido tu colicitud avitosamente, al código da tu gasti                                                                                                    | n nara que nuedas darle seguimiento es-   |
| Pagos                                                                                                    |                                       | - nemos reciono la soleita exitosamente, el cougo de la gesti                                                                                                    | n para que pacada dune acgumiento ca.     |
|                                                                                                    |                                       | 2021-RF-00549                                                                                                    |                                           |
|                                                                                                    |                                       | Esta gestión requiere que realices el siguiente pago para contir                                                                                                    | uar con el trámite                        |
|                                                                                                    |                                       | non Bestou Ledonere dae Leouces ei oBoreure boßo hong eauru                                                                                                    |                                           |
|                                                                                                    |                                       | \$80.8 NPE: 04630000080802021070405230                                                                                                    | 0003248 🖶                                 |
|                                                                                                    |                                       |                                                                                                    |                                           |
|                                                                                                    |                                       |                                                                                                    |                                           |
|                                                                                                    |                                       |                                                                                                    |                                           |
|                                                                                                    |                                       |                                                                                                    |                                           |
|                                                                                                    |                                       |                                                                                                    |                                           |
|                                                                                                    |                                       |                                                                                                    |                                           |
|                                                                                                    | Ministerio de Agricultura y Ganadería |                                                                                                    | ⊻ f                                       |
| MINISTERIO<br>DE AGRICULTURA<br>Y GANADERÍA                                                                                                    | ≡                                     |                                                                                                    | MARIO ERNESTO null FLORES CHEVEZ null 🤮 📫 |
| Inicio                                                                                                    | #/                                    |                                                                                                    |                                           |
| Notificaciones                                                                                                    |                                       |                                                                                                    |                                           |
| Servicios en linea                                                                                                    | 10 ge ≡ 1776972-order.pdf             | 1/1   − 49% +   🖸 🔇 👱 🖶 :                                                                                                    |                                           |
| Historial                                                                                                    |                                       | NANDAMIENTO DE INGRESO<br>Registro de E bander<br>Registro de E bander                                                                                                    | nto es:                                   |
| Pagos                                                                                                    |                                       | Justims.metrics.szlits.com/d         bit.         1217.280786-           MANO FREIST A ANDE CHIVIZ         bit.         1217.280786-           Com/m in papie         82         HORD OF ANDELSES SANCOALIS                                                                                                    |                                           |
|                                                                                                    |                                       | Consider     Consider     Consider |                                           |
|                                                                                                    |                                       | Verti         5000 5000 8000 2107 6485 2306 0012 401         1011 210 2100 21000 21000 2100000000000                                                                                                    |                                           |
|                                                                                                    |                                       |                                                                                                    |                                           |
|                                                                                                    |                                       |                                                                                                    |                                           |
|                                                                                                    |                                       | Registed or El Sanater<br>Mener de la Sanater<br>Mener de Manter Sanater                                                                                                    |                                           |
|                                                                                                    |                                       | Image: Instance.com/com/com/com/com/com/com/com/com/com/                                                                                                    |                                           |
|                                                                                                    |                                       | HIGH/COORD REGITING & ETHALIC MENTOR                                                                                                    | 🗙 Cerrar                                  |
|                                                                                                    |                                       |                                                                                                    |                                           |
|                                                                                                    |                                       |                                                                                                    |                                           |
|                                                                                                    |                                       |                                                                                                    |                                           |

Registro de la Solicitud en linea de modificación de establecimientos de Regentes.

En este formulario el establecimiento podrá solicitar la modificación de sus regentes asociados, esto incluye el periodo de contratación, documento de constitución de la sociedad etc. A continuación, los pasos a seguir:

### Paso 1

Ingresando los regentes asociados al establecimiento atravez del botón Buscar Regente

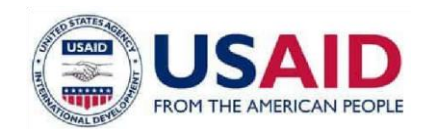

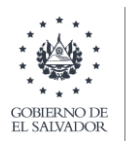

| Image: Section of the registro de establecimiento agropecuario     Indicación   Indicación de registro de establecimiento agropecuario     Image: Section ad tipo de modificación   Indicación y Contación   Indicación y Contación   Indicación de corred de establecimiento   Indicación de corred de establecimiento   Indicación de corred de establecimiento   Indicación de corred de establecimiento                                                                                                    |                                             |                                                          |                                        |                                                 |                                            |     |
|----------------------------------------------------------------------------------------------------|---------------------------------------------|----------------------------------------------------------|----------------------------------------|-------------------------------------------------|--------------------------------------------|-----|
| Indicators       Indicators         Sectors miss       Indicators         Page       Indicators de lipo de modificación         Indicators       Indicators de lipo de modificación         Indicators       Indicators de lipo de modificación         Indicators       Indicators de lipo de modificación         Indicators       Indicators de lipo de modificación         Indicators       Indicators de lipo de modificación         Indicators       Indicators de lipo de modificación         Indicators       Indicators de lipo de modificación         Indicators       Indicators de lipo de modificación         Indicators de lipo de modificación       Indicators de lipo de modificación         Indicators de lipo de modificación       Indicators de lipo de modificación         Indicators de lipo de modificación       Indicators de lipo de modificación         Indicators de lipo de modificación       Indicators de lipo de modificación         Indicators de lipo de modificación       Indicators de lipo de modificación         Indicators de lipo de modificación       Indicators de lipo de modificación         Indicators de lipo de modificación       Indicators de lipo de modificación         Indicators de lipo de modificación       Indicators de lipo de lipo de lipo de lipo de lipo de lipo de lipo de lipo de lipo de lipo de lipo de lipo de lipo de lipo de lipo de lipo                                                                                                    | MINISTERIO<br>DE AGRICUETURA<br>Y GANADERIA | =                                                        |                                        |                                                 | MARIO ERNESTO FLORES CHEVEZ 😫              | 4   |
| Noticiones     • • • • • • • • • • • • • • • • • • •                                                                                                    | Inicio                                      | Modificación de registro de establecimiento agropecuario |                                        |                                                 |                                            |     |
| Sendod miles       ************************************                                                                                                    | Notificaciones                              | monneeton de registro de establecimiento agrópecanto     |                                        |                                                 |                                            |     |
| Page       Selection at tipo de modificación         Page       Useación y Cartacio         De genera       Regreta         No more o stoda social       Nombre o stoda social         No more o stoda social       1:1:1:0:0:0 // 0:1:0:0:0         No more o stoda social       1:1:1:0:0:1 // 0:1 /// 0:1 // 0:1 /// 0:1 // 0:1 //                                                                                                    | Servicios en linea                          | (*) indica que el campo es obligatorio                   |                                        |                                                 |                                            |     |
| Pegn       Ublacking Contacts         Image: Contacts       Regrets         Nombre of testingt       Nombre o stactin tocul         Nombre o stactin tocul       Nombre o stactin tocul         Nombre o stactin tocul       1:1:1:0:1         Nombre o stactin tocul       1:1:1:0:1         Nombre o stactin tocul       1:1:1:0:1         Nombre o stactin tocul       1:1:1:0:1         Nombre o stactin tocul       1:1:1:0:1                                                                                                    | Historial                                   | Selecciona el tipo de modificación                       | Regentes                               |                                                 |                                            |     |
| Image: Image: Image | Pegos                                       | Ublicación y Contacto                                    |                                        |                                                 | Q Buscar Regente                           |     |
| Naurikes de la schuded     NT     MONBRE     ACCOMES       Representante o apoderado legal     11/2207901088     MARIO EPINESTO FLORES CHEVEZ     Image: Cheve de schubechevento                                                                                                    |                                             | O Regente                                                |                                        |                                                 |                                            |     |
| Papersentante o appolerado legal     12172207501088     MARD EXNESTO FLORES CHEVEZ <ul> <li>March de corre de essablecimiento</li> </ul> <ul> <li>1-1 de 1</li> <li>M</li> <li>M</li></ul>                                                                                                    |                                             | Naturaleza de la actividad                               | NIT                                    | NOMBRE                                          | ACCIONES                                   |     |
| Nombre o radio social       1 - 1 de 1       H       I       I                                                                                                    |                                             | Representante o apoderado legal                          | 12172807901088                         | MARIO ERNESTO FLORES CHEVEZ                     | <b>™</b>                                   |     |
| Nonfrazófi de cerre de essablecimiento                                                                                                    |                                             | Nombre o razón social                                    |                                        | 1-1de1 H ≪ 1 ▶ H 10▼                            |                                            |     |
|                                                                                                    |                                             | Notificación de cierre de establecimiento                |                                        |                                                 |                                            |     |
|                                                                                                    |                                             |                                                          |                                        |                                                 |                                            |     |
|                                                                                                    |                                             |                                                          |                                        |                                                 |                                            |     |
|                                                                                                    |                                             |                                                          |                                        |                                                 |                                            |     |
|                                                                                                    |                                             |                                                          |                                        |                                                 |                                            |     |
|                                                                                                    |                                             |                                                          |                                        |                                                 |                                            |     |
|                                                                                                    |                                             |                                                          |                                        |                                                 |                                            |     |
|                                                                                                    |                                             |                                                          |                                        |                                                 |                                            |     |
|                                                                                                    |                                             |                                                          |                                        |                                                 |                                            |     |
|                                                                                                    |                                             |                                                          |                                        |                                                 |                                            |     |
|                                                                                                    |                                             |                                                          |                                        |                                                 |                                            |     |
|                                                                                                    |                                             |                                                          |                                        |                                                 |                                            |     |
| A leniar esta solicitud certifico que toda la información provista por mi en este formulario es correcta, veriadera, completa y                                                                                                    |                                             |                                                          | Al enviar esta solicitud certifico que | toda la información provista por mi en este for | nulario es correcta, verdadera, completa y |     |
| actualizada                                                                                                    |                                             |                                                          | actualizada                            |                                                 |                                            |     |
| X Cancelar O Enviro                                                                                                    |                                             |                                                          |                                        |                                                 | × Cancelar 🛛 Enviar Solici                 | tud |

### Paso 2

Se mostrará el formulario donde debe buscar y seleccionar el regente presionando sobre el link de seleccionar el regente, a búsqueda puede hacerse por nit o nombre.

| MINISTERIO<br>DE AGRICUETURA<br>Y GANADERIA | =                                                    |                |                                                           |             |          |                                                       | MARIO ERNESTO FLORES CHEVEZ 😫             | 1 |
|---------------------------------------------|------------------------------------------------------|----------------|-----------------------------------------------------------|-------------|----------|-------------------------------------------------------|-------------------------------------------|---|
| nicio<br>Votificaciones                     | Modificación de registro de establecimiento agropeco | uario          |                                                           |             |          |                                                       |                                           |   |
| ervicios en línea                           | (*) indica que el campo es obligatorio               |                |                                                           |             |          |                                                       |                                           |   |
| listorial                                   | Selecciona el tipo de modificación                   |                |                                                           | Regentes    | ;        |                                                       |                                           |   |
| legos                                       | Ubicación y Contacto Regente                         |                |                                                           |             |          |                                                       | Q Buscar Regente                          |   |
|                                             | 🚫 Naturaleza de la actividad                         |                |                                                           | NIT         |          | NOMBRE                                                | ACCIONES                                  |   |
|                                             | Representante o apoderado legal                      | Buscar Regente |                                                           |             | ×        | MARIO ERNESTO FLORES CHEVEZ                           | 80                                        |   |
|                                             | Nombre o razón social                                |                |                                                           |             |          | 1-1de1 H ⊲ <mark>1</mark> ▶ H 10 ✔                    |                                           |   |
|                                             | Notificación de cierre de establecimiento            | Buscar         |                                                           |             |          |                                                       |                                           |   |
|                                             |                                                      | NIT            | Nombre                                                    | Accion      |          |                                                       |                                           |   |
|                                             |                                                      | 000000006      | PRUEBA PERSONA<br>JURIDICA 2 PRUEBA<br>PERSONA JURIDICA 2 | Seleccionar |          |                                                       |                                           |   |
|                                             |                                                      | 000000005      | PPJ TRES PRUEBA<br>PERSONA JURIDICA TRES                  | Seleccionar |          |                                                       |                                           |   |
|                                             |                                                      | 06170907841035 | JONATHAN AREVALO<br>GUEVARA                               | Seleccionar |          |                                                       |                                           |   |
|                                             |                                                      | 3333333333334  | PPJ TRES PRUEBA<br>PERSONA JURIDICA TRES                  | Seleccionar |          |                                                       |                                           |   |
|                                             |                                                      | 09060507831031 | HAROLD STEEV GOMEZ<br>MARTINEZ                            | Seleccionar |          |                                                       |                                           |   |
|                                             |                                                      | 1-             | 5de5 H ⊲ 1 ⊫ H                                            | 10 🗸        |          |                                                       |                                           |   |
|                                             |                                                      |                |                                                           | × Co        | mar      | e un sendo la información non inte nos mi en este for | ndaria es correcta un dadara completa u   |   |
|                                             |                                                      |                |                                                           | actu        | ualizada | que coue la información provista por mi en este ton   | nuario es correcta, verdadera, completa y |   |
|                                             |                                                      |                |                                                           |             |          |                                                       | Cancelar O Enviar Solicitu                |   |

### Paso 3

Una vez seleccionado se mostrará el formulario donde deberá ingresar el periodo de contratación, si marca la casilla de fecha de contratación indefinida no es obligatorio poner la fecha de vencimiento del periodo, adicionalmente deberá adjuntar el documento de constitución de sociedad y comentarios. Finalmente presionar sobre el botón Guardar.

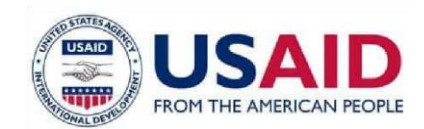

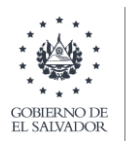

| MENESTERIO<br>DE AGRICUETURA<br>Y GANADERIA |                                                                |                                                                                                    |                                                                | MARIO ERNESTO FLORES CHEVEZ 😩 🔎            |
|---------------------------------------------|----------------------------------------------------------------|----------------------------------------------------------------------------------------------------|----------------------------------------------------------------|--------------------------------------------|
| nicio<br>Iotificaciones                     | Modificación de registro de establecimiento ag                 | ropecuario                                                                                                    |                                                                |                                            |
| Servicias en línea                          | (*) indica que el campo es obligatorio                         |                                                                                                    |                                                                |                                            |
| fistorial                                   | Selecciona el tipo de modificación                             | Agregar Regente x                                                                                                    |                                                                |                                            |
| Pagos                                       | Ubicación y Contacto                                           | (*) indica que el campo es obligatorio<br>* Período de constatación                                                                                                    |                                                                | Q. Buscar Regente                          |
|                                             | Naturaleza de la actividad     Representante o apoderado legal | Marcar casilla si fecha de contratación es indefinida                                                                                                    | MARIO ERNESTO FLORES CHEVEZ                                    | ACCIONES                                   |
|                                             | Nombre o razón social                                          | 10/06/2021                                                                                                    | 1-1de1 H ≪ 1 ► H 10▼                                           |                                            |
|                                             | Nooffsación de cerrer de esablecomiento                        | Cretericatistis de constitución de sociedad (Formaso PDF) CP430102-Contrato-<br>Ryof<br>Contectanos<br>Comercarios<br>Regerte contrato por el periodo 10-06-2021 al 25-06-2021<br>Regerte contrato por el periodo 10-06-2021 al 25-06-2021 |                                                                |                                            |
|                                             |                                                                | Al envier esta solicitud<br>actualizade                                                                                                    | certifico que toda la información provista por mi en este forn | nulario es correcta, verdadera, completa y |
|                                             |                                                                |                                                                                                    |                                                                | Cancelar O Enviar Solicitud                |

### Paso 4

Una vez asociado se mostrará en el listado de regentes y debe proceder con enviar la solicitud y debe verificar la casilla donde se le pide que certifica la información ingresada, este proceso crea la solicitud de modificación.

| MINISTERIO<br>DE AGRICUITURA<br>V GANADERIA | =                                                        |                                                       |                                                   | MARIO ERNESTO FLORES CHEVEZ 😫 🔎                                           |
|---------------------------------------------|----------------------------------------------------------|-------------------------------------------------------|---------------------------------------------------|---------------------------------------------------------------------------|
| icio<br>otificaciones                       | Modificación de registro de establecimiento agropecuario |                                                       |                                                   | Se registro exitosamente su<br>Gestion de madificaicon<br>Establecimiento |
| ervicias en línea                           | (*) indica que el campo es obligatorio                   |                                                       |                                                   |                                                                           |
| istorial                                    | Selecciona el tipo de modificación                       | Regentes                                              |                                                   |                                                                           |
| ngos                                        | Ubicación y Contacto Regente                             |                                                       |                                                   | Q Buscar Regente                                                          |
|                                             | Naturaleza de la actividad                               | NIT                                                   | NOMBRE                                            | ACCIONES                                                                  |
|                                             | Representante o apoderado legal                          | 12172807901088                                        | MARIO ERNESTO FLORES CHEVEZ                       | 1 n n                                                                     |
|                                             | Nombre o razón social                                    | 3333333333334                                         | PPJ TRES PRUEBA PERSONA JURIDICA TRES             | 1 n n                                                                     |
|                                             | Notificación de cierre de establecimiento                |                                                       | 1-2de2 H ≪ 1 ► H 10▼                              |                                                                           |
|                                             |                                                          |                                                       |                                                   |                                                                           |
|                                             |                                                          | Al enviar esta solicitud certifico que<br>actualizada | e toda la información provista por mi en este fon | mulario es correcta, verdadera, completa y                                |
|                                             |                                                          |                                                       |                                                   | Cancelar O Enviar Solicitud                                               |

### Paso 5

Deberá continuar con el paso donde debe crear el mandamiento de pago (con NPE) para realizar el pago. Es aquí donde debe seleccionar el tipo de documento a emitir por el sistema: factura o crédito fiscal, de la misma forma podrá ver la tarifa que estará pagando y confirmar la casilla donde declara que está de acuerdo con dicho valor a pagar.

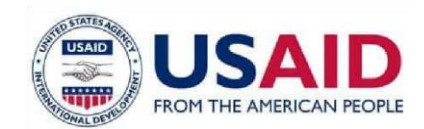

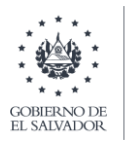

| MINISTERIO<br>DE AGRICULTURA<br>Y GANADERÍA       | E MARIO ERVESTO FLORES CHEVEZ 🤮 📕                                                                                                    | • |
|---------------------------------------------------|----------------------------------------------------------------------------------------------------|---|
|                                                   | 卷/                                                                                                    |   |
| Notificaciones<br>Servicios en linea<br>Historial | Tu gestión esta por iniciar<br>•Para poder continuar con tu gestión se requiere que realices un pago de acuerdo al siguiente detalle de tarifas vigente:                                                                                                    |   |
| Pagos                                             | Tipo de Documento CREDITO RISCAL  Seleccionar CREDITO RISCAL FACTURA Descripción Unitario Total MODIFICACIÓN O CAMBIO DE                                                                                                    |   |
|                                                   | 1       REGENTE       80.8       80.8         1 - 1 de 1       N       1       №       №       10         Image: Story de acuerdo con el valor a pagar y quiero obtener el mandamiento de pago correspondiente       Image: Story de acuerdo con el valor a pagar y quiero obtener el mandamiento de pago correspondiente |   |
|                                                   | Ministerio de Agricultura y Ganadería 🔮                                                                                                    | f |

### Paso 6

Finalmente obtiene el mandamiento de pago (con número de NPE) con el cual podrá hacer el pago en cualquiera de las instituciones autorizadas (Bancos, Mag etc.).

| MINISTERIO<br>DE AGRICULTURA<br>Y GANADERIA | =                                     | MARIO ERNESTO FLORES CHEVEZ 😫 🙏                                                                         |
|---------------------------------------------|---------------------------------------|----------------------------------------------------------------------------------------------------|
| Inicio                                      | -467                                  |                                                                                                    |
| Notificaciones                              | Tu gestión ha iniciado                |                                                                                                    |
| Servicios en linea                          |                                       | •                                                                                                    |
| Historial                                   |                                       | Hemos recibido tu solicitud exitosamente, el codigo de tu gestion para que puedas darle seguimiento es: |
| Pagos                                       |                                       | 2021-RF-00599                                                                                           |
|                                             |                                       | •Esta gestión requiere que realices el siguiente pago para continuar con el trámite                     |
|                                             |                                       | \$80.8 NPE: 046300000808020210710052300003570 ↔                                                         |
|                                             |                                       | Puede generar el mandamiento de pago al hacer click sobre el NPE                                        |
|                                             |                                       |                                                                                                    |
|                                             |                                       |                                                                                                    |
|                                             |                                       |                                                                                                    |
|                                             |                                       |                                                                                                    |
| 27.0.0.1:8081/services/adm/reg              | uestStarted.xhtml≢ ultura y Ganadería | . بو<br>ا                                                                                               |

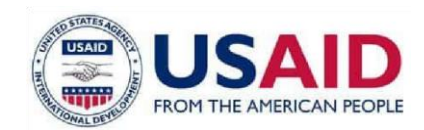

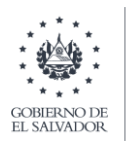

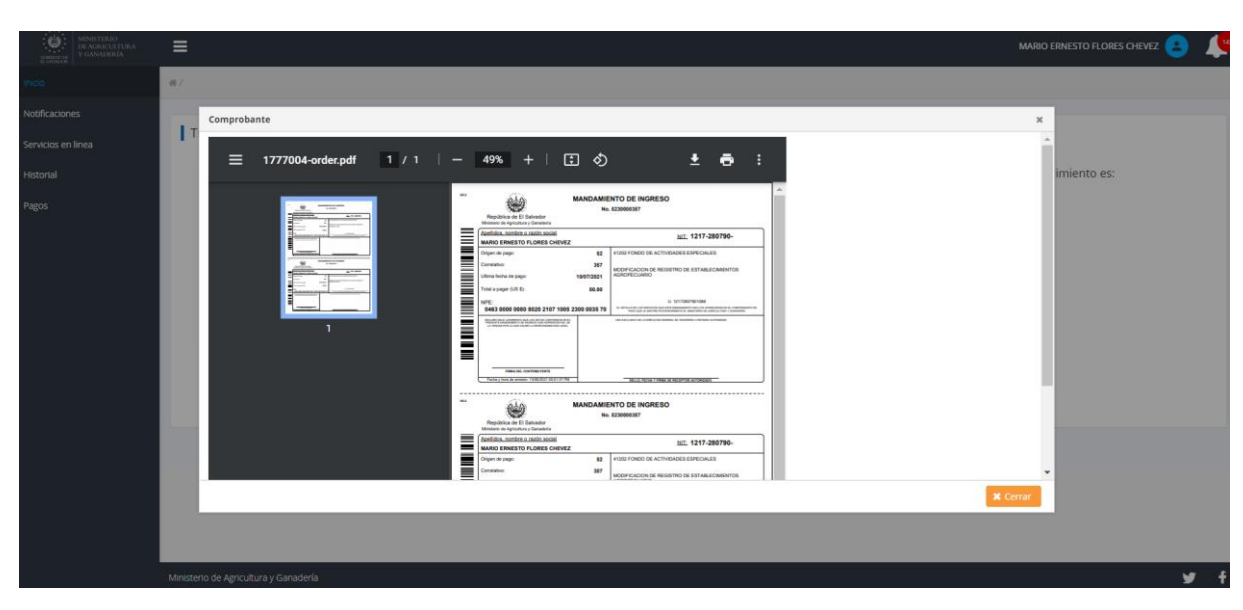

# Registro de la Solicitud en linea de modificación de establecimientos de Naturalezas de la actividad.

En este formulario el establecimiento podrá solicitar la modificación de las naturalezas de las actividades asociadas al establecimiento. A continuación, los pasos a seguir:

### Paso 1

Seleccionando las naturalezas de actividad de interés para el establecimiento y debe proceder con enviar la solicitud y verificar la casilla donde se le pide que certifica la información ingresada. Este proceso crea la solicitud de modificación.

| (*) Indica que el campo es obligatorio                                                                                    |                                                                                                    |
|----------------------------------------------------------------------------------------------------|----------------------------------------------------------------------------------------------------|
| Selecciona el tipo de modificación                                                                                        | Naturaleza de la actividad                                                                                                    |
| Ubicación y Camacto Regenie Nombre o rachinado legal Nombre o rachin social Nombre o rachin social Nombre o rachin social | Australianse     Combined and an Aux commention be Precoducting Arginecolas     Combined Arginecolas and an Aux commentation on the Precoducting Arginecolas     Combined Arginecolas de Branz auxoritary Preciou Crass General Arginecolas and an Auxoritante and arginecolas and arginecolas and argine |
|                                                                                                    |                                                                                                    |
|                                                                                                    | <ul> <li>In enner este sontator de unico que sobre información prompa por milen este formaleno es con eclas, vecentera<br/>actualizada</li> </ul>                                                                                                    |
|                                                                                                    |                                                                                                    |

### Paso 2

Deberá continuar con el paso donde debe crear el mandamiento de pago (con NPE) para realizar el pago. Es aquí donde debe seleccionar el tipo de documento a emitir por el sistema: factura o crédito fiscal, de la misma forma podrá ver la tarifa que estará

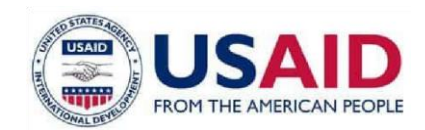

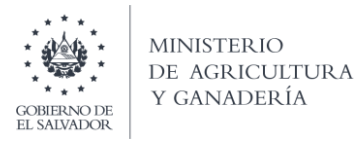

pagando y confirmar la casilla donde declara que está de acuerdo con dicho valor a pagar.

| Ala MINISTERIO                                                                                                    | _                                     |                                                   |                                             |                           |                                     |     |
|----------------------------------------------------------------------------------------------------|---------------------------------------|---------------------------------------------------|---------------------------------------------|---------------------------|-------------------------------------|-----|
| CONTROL<br>CONTROL<br>CONTRO | _=                                    |                                                   |                                             |                           | MARIO ERNESTO FLORES CHEVEZ         |     |
| Inicio                                                                                                    | -# /                                  |                                                   |                                             |                           |                                     |     |
| Notificaciones<br>Servicios en línea<br>Historial<br>Pagos                                                                                                    | Tu gestión esta por iniciar           | Para poder continuar co Tipo de Documento FACTURA | n tu gestión se requiere que realice        | s un pago de acuerdo al s | siguiente detalle de tarifas vigent | te: |
|                                                                                                    |                                       | CREDITO FISCAL<br>FACTURA                         | Descripción<br>MODIFICACIÓN A LA NATURALEZA | Unitario                  | <b>Total</b>                        |     |
|                                                                                                    |                                       |                                                   | 1-1 de 1 H 🔌                                | 1 ▶ H 10 ¥                |                                     |     |
|                                                                                                    |                                       | Stoy de acuerdo con el valor                      | r a pagar y quiero obtener el mandamiento d | e pago correspondiente    | Finalizar                           |     |
|                                                                                                    |                                       |                                                   |                                             |                           |                                     |     |
|                                                                                                    | Ministerio de Agricultura y Ganadería |                                                   |                                             |                           |                                     | ƴ f |

### Paso 3

Finalmente obtiene el mandamiento de pago (con número de NPE) con el cual podrá hacer el pago en cualquiera de las instituciones autorizadas (Bancos, Mag etc.).

| MINISTERIO<br>DE AGRICULTURA<br>SUMMERIE<br>E MINISTERIO | =                                     | MARIO ERNESTO FLORES CHEVEZ                                                                              | 1 |
|----------------------------------------------------------|---------------------------------------|----------------------------------------------------------------------------------------------------|---|
| Inicio                                                   | -#-/                                  |                                                                                                    |   |
| Notificaciones<br>Servicios en linea                     | Tu gestión ha iniciado                |                                                                                                    |   |
| Historial                                                |                                       | OHemos recibido tu solicitud exitosamente, el código de tu gestión para que puedas darle seguimiento es: |   |
| Pagos                                                    |                                       | 2021-RF-00600                                                                                            |   |
|                                                          |                                       | ©Esta gestión requiere que realices el siguiente pago para continuar con el trámite                      |   |
|                                                          |                                       | \$142.95 NPE: 0463000001429520210710052300003587                                                         |   |
|                                                          |                                       |                                                                                                    |   |
|                                                          |                                       |                                                                                                    |   |
|                                                          |                                       |                                                                                                    |   |
|                                                          |                                       |                                                                                                    |   |
|                                                          | Ministerio de Agricultura y Ganadería | لا                                                                                                    | f |

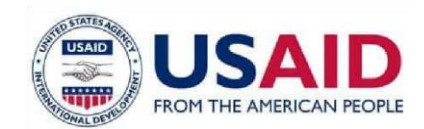

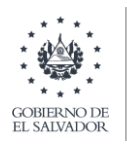

| Alla MINISTERIO               | _        |                                                                                                    |                                 |
|-------------------------------|----------|----------------------------------------------------------------------------------------------------|---------------------------------|
| DE AGRICULTURA<br>Y GANADERÍA | =        |                                                                                                    | MARIO ERNESTO FLORES CHEVEZ 😫 🙏 |
| Inicio                        | # /      |                                                                                                    |                                 |
| Notificaciones                |          | Comprobante                                                                                                    | ×                               |
| Servicios en línea            | Τι       | 🗄 🗏 1777005-order.pdf 1 / 1   - 49% +   🗄 🗞 👲 营 :                                                                                                    | A                               |
| Hatorial<br>Pagos             |          |                                                                                                    | miento es:                      |
|                               |          | Intelline metrics.metrics.metrics         Mat.         12/1 200710-           Incolor metrics.metrics.metrics         8         enter thread transformation transformation           Inverse         88         enter thread transformation transformation |                                 |
|                               |          |                                                                                                    | × Cerrar                        |
|                               |          |                                                                                                    |                                 |
|                               | Minister | rio de Agricultura y Ganadería                                                                                                    | y f                             |

## Registro de la Solicitud en linea de modificación de establecimientos de representante o apoderado legal.

Representante o apoderado legal: En este tipo el establecimiento podrá solicitar la modificación de la información referente a los propietarios y copropietarios: Nombres, dirección y números telefónicos. A continuación, los pasos a seguir:

### Paso 1

Formulario de solicitud de modificación de información referente a los propietarios y copropietarios: Nombres, dirección y números telefónicos. Una vez ingresada la información deberá marcar la casilla donde certifica que la información brindada en correcta y presionar el botón de enviar solicitud.

| Selecciona el tipo de modificación     Selecciona el tipo de modificación     Selecciona el tipo de modificación el tipo de modificación el ti | ciones<br>s en línes | (*) indica que el campo es obligatorio                                                                                                    |                                                                                                    |
|----------------------------------------------------------------------------------------------------|----------------------|----------------------------------------------------------------------------------------------------|----------------------------------------------------------------------------------------------------|
|                                                                                                    |                      | Selecciona el tipo de modificación Ubicación y Consace Regence Naturates de la estividad Regencemento e apodendo legal Nombre o ración social Notoficación de cerre de establecomento | Representante y apoderado legal         + Propriario:         Carlos Prez:         • Dirección:         Catel 23 sarca Tede         • Números selefónicos:         Dirección:         Dirección:         Dirección:         Dirección:         Dirección:         Dirección:         Dirección:         Dirección:         Dirección:         Dirección:         Dirección:         Dirección: |

### Paso 2

Deberá continuar con el paso donde debe crear el mandamiento de pago (con NPE) para realizar el pago. Es aquí donde debe seleccionar el tipo de documento a emitir por el

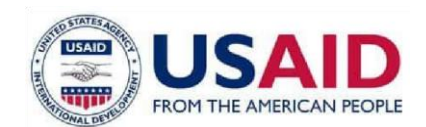

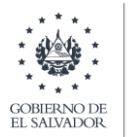

sistema: factura o crédito fiscal, de la misma forma podrá ver la tarifa que estará pagando y confirmar la casilla donde declara que está de acuerdo con dicho valor a pagar.

| MINISTERIO<br>DE AGRICUITURA<br>Y GANADERIA | ≡                                     | MARIO ERNESTO FLORES CHEVEZ 🧕 🧴                                                                                                    | 141 |
|---------------------------------------------|---------------------------------------|----------------------------------------------------------------------------------------------------|-----|
| Inicio                                      | 晋 /                                   |                                                                                                    |     |
| Notificaciones<br>Servicios en linea        | Tu gestión esta por iniciar           |                                                                                                    |     |
| Historial                                   |                                       | OPara poder continuar con tu gestión se requiere que realices un pago de acuerdo al siguiente detalle de tarifas vigente:                                                                                                    |     |
| Pagos                                       |                                       | Tipo de Documento FACTURA Seleccionar CREDITO FISCAL Pescripción Unitario Total 1 BOORECKION O CAMBIO DE 80.6 80.6                                                                                                    |     |
|                                             |                                       | 1-1de1 K 🔍 1 🕨 K 10 🗸                                                                                                    |     |
|                                             |                                       | Estoy de acuerdo con el valor a pagar y quiero obtener el mandamiento de pago correspondiente Interpretation de la construcción de la construcción de la co |     |
|                                             |                                       |                                                                                                    |     |
|                                             |                                       |                                                                                                    |     |
|                                             | Ministerio de Agricultura y Ganadería |                                                                                                    | f   |

### Paso 3

Finalmente obtiene el mandamiento de pago (con número de NPE) con el cual podrá hacer el pago en cualquiera de las instituciones autorizadas (Bancos, Mag etc.).

| MINISTERIO<br>DE AGRICULTURA<br>Y GANADERÍA | ≣                                     |                                                                                                    | 1 |
|---------------------------------------------|---------------------------------------|----------------------------------------------------------------------------------------------------|---|
| Inicio                                      | #/                                    |                                                                                                    |   |
| Notificaciones<br>Servicios en línea        | Tu gestión ha iniciado                |                                                                                                    |   |
| Historial                                   |                                       | OHemos recibido tu solicitud exitosamente, el código de tu gestión para que puedas darle seguimiento es: |   |
| Pagos                                       |                                       | 2021-RF-00601                                                                                            |   |
|                                             |                                       | ©Esta gestión requiere que realices el siguiente pago para continuar con el trámite                      |   |
|                                             |                                       | \$80.8 NPE: 046300000808020210710052300003596 ⊖                                                          |   |
|                                             |                                       |                                                                                                    |   |
|                                             |                                       |                                                                                                    |   |
|                                             |                                       |                                                                                                    |   |
|                                             |                                       |                                                                                                    |   |
|                                             | Ministerio de Agricultura y Ganadería |                                                                                                    | f |

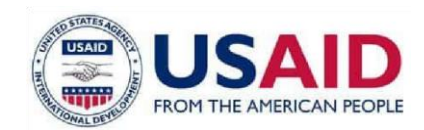

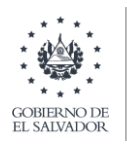

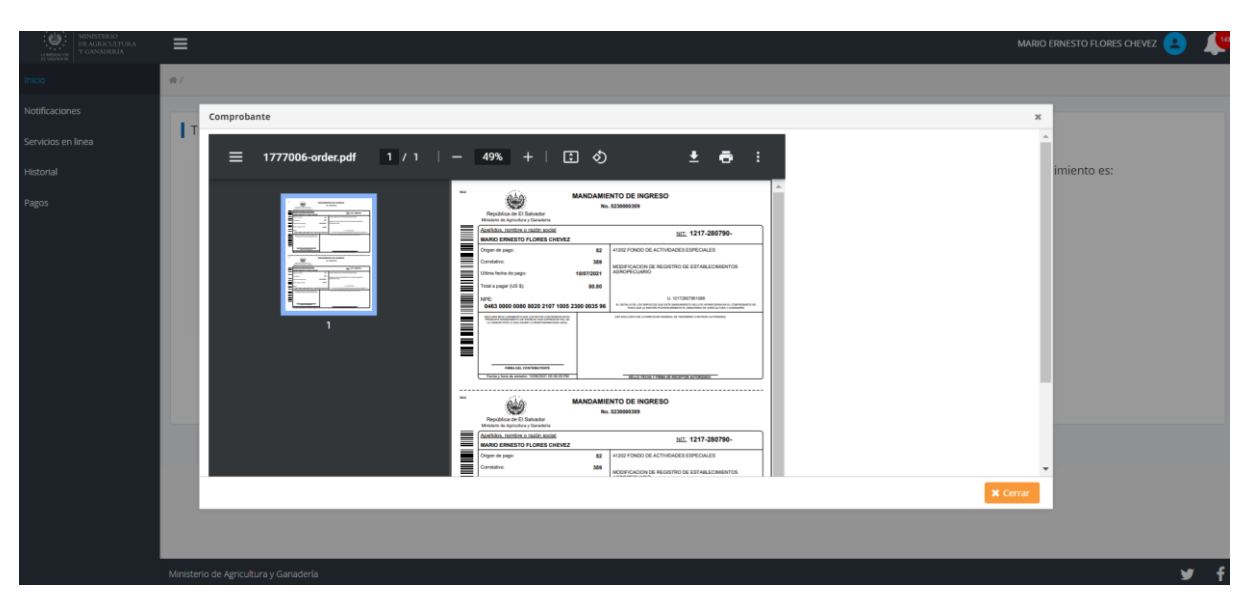

# Registro de la Solicitud en linea de modificación de establecimientos de nombre o razón social.

Nombre o razón social: En este tipo el establecimiento podrá solicitar la modificación de la información referente a la razón social del establecimiento. A continuación, los pasos a seguir:

### Paso 1

Formulario de solicitud de modificación de información referente a la razón social: Nombres de establecimiento. Una vez ingresada la información deberá marcar la casilla donde certifica que la información brindada en correcta y presionar el botón de enviar solicitud.

| (*) indica que el campo es obligatorio                                                                                                    |                                                                                                    |
|----------------------------------------------------------------------------------------------------|----------------------------------------------------------------------------------------------------|
| Selecciona el tipo de modificación  Agence Agence  Agence Norderse de la studied  Morderse o racino social  Noteficación de cierre de essiblecimiento | Nombre o razón social         Namero de Identificación Tribucania:         12/280701088         * Nombre del establecimiento (inferencia comercial):         EL COMA: SA DE CV         Apellidos         RUDES CHEVEZ         Nombres         MARIO EBNISTO |
|                                                                                                    | Al envirer esta solicitud certifico que toda la información provista por mi en este formulario es correcta, verdedera, co<br>actualizada                                                                                                    |
|                                                                                                    |                                                                                                    |

### Paso 2

Deberá continuar con el paso donde debe crear el mandamiento de pago (con NPE) para realizar el pago. Es aquí donde debe seleccionar el tipo de documento a emitir por el sistema: factura o crédito fiscal, de la misma forma podrá ver la tarifa que estará

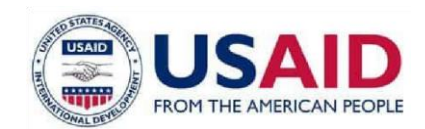

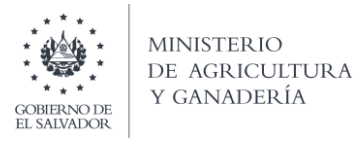

pagando y confirmar la casilla donde declara que está de acuerdo con dicho valor a pagar.

| MINISTERIO<br>DE AGRICULTURA<br>Y GANADERÍA | ≡                                     |                                    |                                                          | N                                     | MARIO ERNESTO FLORES CHEVEZ 😫    | 4   |
|---------------------------------------------|---------------------------------------|------------------------------------|----------------------------------------------------------|---------------------------------------|----------------------------------|-----|
| Inicio                                      | -#-/                                  |                                    |                                                          |                                       |                                  |     |
| Notificaciones<br>Servicios en linea        | Tu gestión esta por iniciar           |                                    |                                                          |                                       |                                  |     |
| Historial                                   |                                       | Para poder continuar con tu        | u gestión se requiere que realic                         | es un pago de acuerdo al sigu         | iente detalle de tarifas vigente |     |
| Pagos                                       |                                       | Tipo de Documento                  |                                                          |                                       |                                  |     |
|                                             |                                       | Cantidad                           | Descripción                                              | Unitario                              | Total                            |     |
|                                             |                                       | 1                                  | MODIFICACION AL NOMBRE DEL<br>ESTABLECIMIENTO            | 80.8                                  | 80.8                             |     |
|                                             |                                       | Estoy de acuerdo con el valor a p. | 1 - 1 de 1 🕅 🔌<br>agar y quiero obtener el mandamiento o | 1 ► H 10 ▼<br>de pago correspondiente |                                  |     |
|                                             |                                       |                                    |                                                          | <b>O</b> F                            | Finalizar                        |     |
|                                             |                                       |                                    |                                                          |                                       |                                  |     |
|                                             | Ministerio de Agricultura y Ganadería |                                    |                                                          |                                       | 1                                | , f |

### Paso 3

Finalmente obtiene el mandamiento de pago (con número de NPE) con el cual podrá hacer el pago en cualquiera de las instituciones autorizadas (Bancos, Mag etc.).

| COMPOSE<br>COMPOSE<br>COMPOS | ≡                      | MARIO ERNESTO FLORES CHEVEZ 😑 🔎                                                                         |
|----------------------------------------------------------------------------------------------------|------------------------|----------------------------------------------------------------------------------------------------|
| Inicio                                                                                                    | 香/                     |                                                                                                    |
| Notificaciones<br>Servicios en linea                                                                                                    | Tu gestión ha iniciado |                                                                                                    |
| Historial                                                                                                    |                        | Hemos recibido tu solicitud exitosamente, el código de tu gestión para que puedas darle seguimiento es: |
| Pagos                                                                                                    |                        | 2021-RF-00602                                                                                           |
|                                                                                                    |                        | SEsta gestión requiere que realices el siguiente pago para continuar con el trámite                     |
|                                                                                                    |                        | \$80.8 NPE:       04630000080802210710052300003604                                                      |
|                                                                                                    |                        |                                                                                                    |
|                                                                                                    |                        |                                                                                                    |
|                                                                                                    |                        |                                                                                                    |

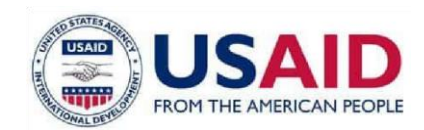

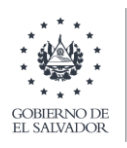

| MONOCOLOUR |             | MARIO ERNESTO FLORES CHEVEZ 😑 🌾 |
|------------|-------------|---------------------------------|
|            | Comprobante | imiento es:                     |
|            |             |                                 |

Registro de la Solicitud en linea de cierre de establecimiento.

En este tipo de solicitud podrá solicitar el cierre de establecimiento. A continuación, los pasos a seguir:

### Paso 1

Formulario de solicitud de cierre de establecimiento donde debe ingresar la fecha de cierre, motivo y comentarios. Una vez ingresada la información deberá marcar la casilla donde certifica que la información brindada en correcta y presionar el botón de enviar solicitud, es importante que este tipo de solicitud no tiene ningún cobro por lo que al momento de registrar el sistema lo guiara directamente a la página principal del sistema, y esta es atendida por las áreas correspondientes.

|                    | ≡                                      | MARIO ERNESTO FLORES CHEVEZ 😑 🔎                                                                                                    |
|--------------------|----------------------------------------|----------------------------------------------------------------------------------------------------|
|                    | ,                                      |                                                                                                    |
| Notificaciones     | (*) indica que el campo es obligatorio |                                                                                                    |
| Servicios en línes | Selecciona el tipo de modificación     | Notificación de cierre de establecimiento                                                                                                    |
| Historial          | Ubicación y Contacto                   | * Fecha de cierre:                                                                                                    |
| Pages              |                                        | 1006/321  * Motive de derne:  Motive de derne:  Comercanice  Cerre de establecimiento por efectos de la Pandemia                                 |
|                    |                                        | Al enviar esta solicitud cersifico que toda la información provista por mi en este formulario es correcta, verdasfera, completa y<br>actualizada |
|                    |                                        | <ul> <li>Lancear</li> <li>Conversion/Club</li> </ul>                                                                                             |
|                    | Ministerio de Agricultura y Ganadería  | yr f                                                                                                    |

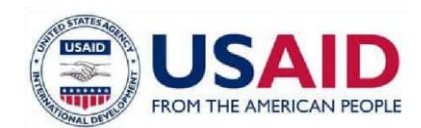

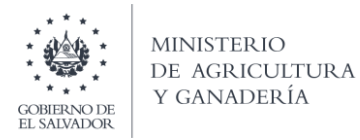

### Registro de la Solicitud en linea de renovación de establecimientos

### Paso 1

Deberá seleccionar nueva gestión y seleccionar el establecimiento a renovar y presionar sobre el botón continuar.

| GESTIONES ACTIVAS >        | GESTIONES DEL I             | IES > O RENOVACI     | ONES      | SERVICIOS DISPONIBLES $\rightarrow$ |
|----------------------------|-----------------------------|----------------------|-----------|-------------------------------------|
| 77                         | 52                          | 0                    | _         | 4                                   |
|                            |                             |                      |           |                                     |
| Favoritos                  |                             |                      |           |                                     |
|                            |                             |                      |           | Ruscar                              |
|                            | Seleccionar Establecimiento |                      | ×         |                                     |
| Servicio                   |                             | Nombro de Feteblic   |           | Acciones                            |
| ✓ REGISTRO Y FISCALIZACION | NII<br>12172902001099.1     |                      | ECV.      |                                     |
| REGISTRO DE REGENTE        | 4                           | DA WACA PEUR SIA D   | ⊧<br>F    | Nueva gestion                       |
|                            | E ECTADI E/144161           |                      |           | Nueva gestion                       |
| BENOVACION DE REGISTRO DE  |                             | × Cancelar           | Continuar | Nueva gestion                       |
|                            | ESTABLECIMIENT              | 1-1001 0 5 5 5 7 100 |           | Ndeva Sestion                       |
|                            |                             |                      |           |                                     |
| Gestiones Activas          |                             |                      |           |                                     |
|                            |                             |                      |           |                                     |

### Paso 2

Deberá completar el formulario # 1 de solicitud de renovación de establecimiento en la que el sistema habilita la sección correspondiente a la información general del establecimiento y donde puede únicamente ser editado el nombre de establecimiento o sucursal para poder seguir avanzando en el proceso de renovación y habilitar la siguiente sección es necesario presionar el botón verde ubicado en la parte inferior

derecha de dicha sección 🥝

| MINISTERIO<br>DE AGRICUETURA<br>V GANADERIA | =                                          | MARIO ERNESTO null FLORES CHEVEZ null 😫 👃 |
|---------------------------------------------|--------------------------------------------|-------------------------------------------|
| Inicio                                      | -#7                                        |                                           |
| Notificaciones                              |                                            |                                           |
| Servicios en línea                          | Renovación de establecimiento agropecuario |                                           |
| Pagos                                       | (*) indica que el campo es obligatorio     |                                           |
|                                             | Información general                        | Representante y apoderado legal           |
|                                             | Número de Identificación Tributaria:       | * Propietario:                            |
|                                             | 12172807901088                             | Luis Perez                                |
|                                             | Tipo de persona:                           | * Dirección                               |
|                                             | NATURAL                                    | Col Escalon sen selvador                  |
|                                             | Nombre                                     | * Números telefónicos                     |
|                                             | Tamaño del contribuyente:                  | 7852-0232                                 |
|                                             |                                            | Co propietario:                           |
|                                             | * Nombre del establecimiento/sucursal:     | Carlos Alvarez                            |
|                                             | LA VACA FELIZ S.A. DE C.V                  | Dirección:                                |
|                                             |                                            | Santa Tecla                               |
|                                             |                                            | Numeros selefónicos:                      |
|                                             | Ubicación y contracto                      | 7145-2222 2323-2222                       |
|                                             | oblación y contacto                        |                                           |
|                                             | * Direction comercial:                     | Naturaleza de la actividad                |
|                                             | Avenida guadalupe col satelite             |                                           |

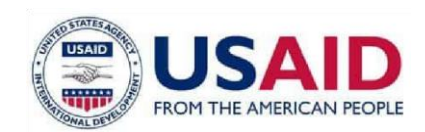

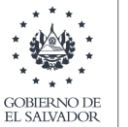

### Paso 3

Una vez habilitada la sección de Representante Legal y apoderado deberá completar la información requerida para esta sección como es nombre, dirección y teléfonos del propietario. Los datos requeridos se identifican por el asterisco en color rojo que se antepone a cada campo. Finalmente, para continuar con el proceso de renovación y pasar a la siguiente sección deberá presionar el botón verde ubicado en la parte inferior derecha de dicha sección.

| MINISTERIO<br>DE AGRICUETURA<br>Y GANADERIA | =                                          | MARIO ERNESTO null FLORES CHEVEZ null 😩  👤 |
|---------------------------------------------|--------------------------------------------|--------------------------------------------|
| Inicio                                      | Renovación de establecimiento agropecuario |                                            |
| Notificaciones<br>Servicios en línea        | (*) indica que el campo es obligatorio     |                                            |
| Historial                                   | Información general                        | Representante y apoderado legal            |
| Pagos                                       | Número de Identificación Tributaria:       | * Propletario:                             |
|                                             | 12172807901088                             | Luis Perez                                 |
|                                             | Tipo de persona:                           | * Dirección:                               |
|                                             | NATURAL                                    | Col Escalon san salvador                   |
|                                             | Nombre                                     | Números telefónicos                        |
|                                             | MARIO ERNESTO FLORES CHEVEZ                |                                            |
|                                             | Tamaño del contribuyente:                  | 7852-0232                                  |
|                                             |                                            | Co propietario:                            |
|                                             | * Nombre del establecimiento/sucursal:     | Carlos Avarez                              |
|                                             | LA VACA FEUZ S.A.DE C.V                    | Dirección:                                 |
|                                             |                                            | Santa Tecla                                |
|                                             | Ubicación y contacto                       | Números telefónicos:                       |
|                                             | * Dirección comercial:                     | 7145-2222 2328-2222                        |
|                                             | Avenida guadalupe col satelite             |                                            |
|                                             | * Departamentolmunicipio:                  | $\mathbf{\Theta}$                          |
|                                             | Seleccione-                                |                                            |
|                                             | * Coordenadas geográficas:                 | Naturaleza de la actividad                 |
|                                             |                                            | * Naturalezas:                             |

### Paso 4

Se habilita la sección correspondiente a la ubicación y contacto y deberá completar la información que requerida por dicho formulario en este caso: dirección, departamento, municipio, coordenadas geográficas, números telefónicos y correo electrónico. Finalmente, para continuar con el proceso de renovación y pasar a la siguiente sección deberá presionar el botón verde ubicado en la parte inferior derecha de dicha sección.

| 6     | * Nombre del establerimiento/surveal· | Co propietario:                                                                                                    |
|-------|---------------------------------------|----------------------------------------------------------------------------------------------------|
| lines |                                       | Carlos Alverez<br>Dirección:                                                                                                    |
|       |                                       | Santa Tecla                                                                                                    |
|       | Ubicación y contacto                  | Números telefônicos:                                                                                                    |
|       | Direction connercial:                 | 7145-2222 2323-2222                                                                                                    |
|       | Avenida guadalupe col satelite        |                                                                                                    |
|       | Departamento/municipio:               | Naturaleza de la actividad                                                                                                    |
|       | -Seleccione-                          | * Naturalezas:                                                                                                    |
|       | * Coordenadas geográficas:            |                                                                                                    |
|       | Longitude: -09.78579589843825         | BODEGA PARA AUMACENAMIENTO DE PRODUCTOS ABROUXES<br>BODEGA PARA AUMACENAMIENTO POSTRIBUCIÓN DE PRODUCTOS DE USO DOMESTICO<br>BODEGA PARA AUMACENAMIENTO Y DISTRIBUCIÓN DE PRODUCTOS DE USO DOMESTICO |
|       | * Números telefónicos                 | COMMERCIALIZACION DE FERTILIZANTES<br>COMMERCIALIZACION DE FERTILIZANTES Y PRODUCTOS DOMESTICOS<br>COMIER DE FERTILIZANTES Y PRODUCTOS DOMESTICOS                                                    |
|       |                                       | COMERCIALIZACION DE FERTILIZANTES Y PRODUCTOS PECUARIOS<br>COMERCIALIZACION DE PRODUCTOS DE USO AGRICOLA                                                                                             |
|       | * Correo electrónico:                 | COMERCIALIZACION DE PRODUCTOS DE USO AGRICOLA Y DOMESTICO                                                                                                    |
|       | ernesto.flores@gmail.com              | x Cancelor Similarité secolor                                                                                                    |
|       |                                       |                                                                                                    |
|       |                                       |                                                                                                    |
|       |                                       |                                                                                                    |
|       | l                                     |                                                                                                    |

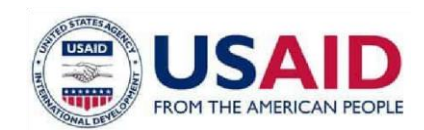

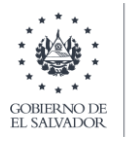

### Paso 5

En esta sección que corresponde a la naturaleza de la actividad el establecimiento debe seleccionar las naturalezas de interés y para continuar con el proceso de renovación deberá presionar sobre el botón siguiente sección.

|                    | _ |                                        | MARIO ERNESTO null FLORES CHEVEZ null                                                                                                    |  |  |
|--------------------|---|----------------------------------------|----------------------------------------------------------------------------------------------------|--|--|
|                    |   | MARIO ERNESTO FLORES CHEVEZ            |                                                                                                    |  |  |
| Notificaciones     |   | Tamaño del contribuyente:              | 7852-0232 2262-0202                                                                                                    |  |  |
| Servicios en linea |   |                                        | Co propietario:                                                                                                    |  |  |
| Historial          |   | * Nombre del establecimiento/sucursal: | Carlos Alvarez                                                                                                    |  |  |
| Pagos              |   | LA VACA FEUZ S.A.DE C.V                | Directión:                                                                                                    |  |  |
|                    |   |                                        | Santa Tecla                                                                                                    |  |  |
|                    |   | Ubicación y contacto                   | Números telefónicos:                                                                                                    |  |  |
|                    |   | Direction comercial:                   | 7145-2222 2323-2222                                                                                                    |  |  |
|                    |   | Avenida guadalupe col satelite         |                                                                                                    |  |  |
|                    |   | * Departamento/municipio:              | Naturaleza de la actividad                                                                                                    |  |  |
|                    |   | AHUACHAPÁN 🗸 AHUACHAPÁN 🗸              | * Naturalecas:                                                                                                    |  |  |
|                    |   | ◆Coordenadas geográficas:              | Q.     COMERCIALIZACION DE FERTILIZANTES Y PRODUCTOS DOMESTICOS     ▲                                                                                                    |  |  |
|                    |   | Longitude: -89.78579589843825          | COMER. DE FERTILIZANTES Y PROD. PARA JARDINERIA     COMERCIALIZACION DE PRODUCTOS DE USO AGROPECUARIO                                                                                                    |  |  |
|                    |   | Números telefónicos                    | BODEGA PRA ALMACENAMIENTO DE PRODUCTOS AGRICOLAS BODEGA PRA ALMACENAMIENTO Y DISTRIBUCION DE PRODUCTOS DE USO DOMESTICO COMBECHLIZACION DE FRITUIZANTES                                                                 |  |  |
|                    |   | 2323-2323 6565-6565                    | COMERCIALIZACION DE FERTILIZANTES Y PRODUCTOS PECUARIOS<br>COMERCIALIZACION DE PRODUCTOS DE USO AGRICOLA<br>COMERCIALIZACION DE PRODUCTOS DE USO AGRICOLA<br>COMERCIALIZACION DE PRODUCTOS DE USO AGRICOLA Y DIAMEETICO |  |  |
|                    |   | * Correo electrónico:                  |                                                                                                    |  |  |
|                    |   | ernesto.flores@gmail.com               | x Cancelar O Situliente sección                                                                                                    |  |  |
|                    |   |                                        |                                                                                                    |  |  |
|                    |   |                                        |                                                                                                    |  |  |
|                    |   |                                        |                                                                                                    |  |  |

### Paso 6

En esta sección el establecimiento define los regentes contratados, podrá agregar nuevos (Presionar el botón buscar regentes) y quitar en caso de ser necesario. Cuando se agrega un nuevo regente deberá completar el formulario con información correspondiente al periodo de contratación y en caso de ser indefinido deberá marcar dicha opción, adjuntar contracto en formato PDF e ingresar comentarios si fuera necesario. Para continuar con el proceso de renovación y pasar a la siguiente sección deberá presionar el botón verde ubicado en la parte inferior derecha de dicha sección.

| (*) indica que el ca | npo es obligatorio |                                 |                |                                                           |             |                                   |   |
|----------------------|--------------------|---------------------------------|----------------|-----------------------------------------------------------|-------------|-----------------------------------|---|
| Regente              | Regente            |                                 |                |                                                           |             | ías                               |   |
|                      |                    |                                 |                | Q Buscar Regente                                          |             |                                   | l |
| NIT                  |                    | NOMBRE                          | ACCIONES       |                                                           |             |                                   |   |
| 061709078410         | 35                 | JONATHAN AREVALO GUEVARA        | 80             | _                                                         |             |                                   |   |
|                      |                    |                                 | Buscar Regente |                                                           |             | ×                                 |   |
|                      |                    |                                 | Buscar         |                                                           |             |                                   |   |
| Bodegas              |                    |                                 | NIT            | Nombre                                                    | Acción      |                                   |   |
|                      |                    |                                 | 00000006       | PRUEBA PERSONA<br>JURIDICA 2 PRUEBA<br>PERSONA JURIDICA 2 | Seleccionar |                                   |   |
| DESCRIPCION          |                    | DIRECCION                       | 000000005      | PPJ TRES PRUEBA<br>PERSONA JURIDICA TRES                  | Seleccionar | evenus enormenes service peringpy |   |
| santa tecla, sa      | salvador           | calle central parque san martin | 3333333333334  | PPJ TRES PRUEBA<br>PERSONA JURIDICA TRES                  | Seleccionar |                                   |   |
|                      |                    |                                 | 12172807901088 | MARIO ERNESTO FLORES<br>CHEVEZ                            | Seleccionar | djuntos                           |   |
|                      |                    |                                 | 09060507831031 | HAROLD STEEV GOMEZ<br>MARTINEZ                            | Seleccionar | són (Formato PDF): 🗞              |   |
|                      |                    |                                 | 1-5            | 5de5 H ⊲ <mark>1</mark> ⊫ H                               | 10 🗸        |                                   |   |
|                      |                    |                                 |                |                                                           | × Ce        | rrar                              |   |

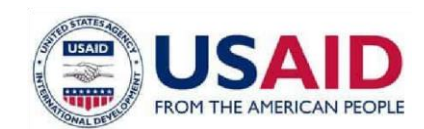

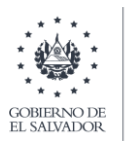

| MINISTRAO<br>DE AGRICUETURA<br>Y GANADERÍA | =                                        |                                                        |                                                                   |                                                             | MARIO ERNESTO null FLORES CHEVEZ null 😩 🥼 |
|--------------------------------------------|------------------------------------------|--------------------------------------------------------|-------------------------------------------------------------------|-------------------------------------------------------------|-------------------------------------------|
| Inicio                                     | Renovación de establecimie               | nto agropecuario                                       |                                                                   |                                                             |                                           |
| Notificaciones                             |                                          |                                                        |                                                                   |                                                             |                                           |
| Servicios en línea                         | (*) indica que el campo es obligatorio   |                                                        |                                                                   |                                                             |                                           |
| Historial                                  | Regente                                  | _                                                      |                                                                   | Fotografías                                                 |                                           |
| Pagos                                      |                                          | A                                                      | pregar Regente                                                    | ×                                                           |                                           |
|                                            |                                          | (*                                                     | ) indica que el campo es obligatorio<br>* Periodo de contratación |                                                             |                                           |
|                                            | NIT                                      | NOMBRE                                                 | Marcar carilla el facha da contrat                                | tarika si indefinida                                        |                                           |
|                                            |                                          | JONATHAN AREVALO GUEVARA                               | marcar cauna a recha de contrat                                   |                                                             |                                           |
|                                            |                                          |                                                        | 16/06/2021                                                        | 30/06/2022                                                  |                                           |
|                                            |                                          |                                                        | Credenciales de constitución de socieda                           | ad (Formato PDF): CP-64999-Contrato-R.pdf                   |                                           |
|                                            | Bodegas                                  |                                                        | Q Seleccionar archivo                                             |                                                             |                                           |
|                                            |                                          |                                                        |                                                                   |                                                             |                                           |
|                                            |                                          |                                                        | Comentarios                                                       | r ventus / Nombret SV-402-perfil-jpg                        |                                           |
|                                            |                                          | DIRECCION                                              | Se agrega nuevo regente contratado                                | <b>`</b>                                                    |                                           |
|                                            | santa tecla, san savador                 | calle central parque san martin                        |                                                                   |                                                             |                                           |
|                                            |                                          |                                                        |                                                                   | ljuntos                                                     |                                           |
|                                            |                                          |                                                        |                                                                   | 🗙 Cerrar 💽 Guardar din (Formato PDF): 🗞                     |                                           |
|                                            |                                          |                                                        | 1 - 5 de 5 14 ≪at                                                 |                                                             |                                           |
|                                            |                                          |                                                        |                                                                   | * Cerrar                                                    |                                           |
|                                            |                                          |                                                        |                                                                   | * Credenciales de constitución de sociedad (Formato PDF): 📎 |                                           |
|                                            |                                          |                                                        |                                                                   |                                                             |                                           |
|                                            |                                          |                                                        |                                                                   |                                                             |                                           |
| MINISTERIO                                 | -                                        |                                                        |                                                                   |                                                             |                                           |
| CHEROLUSE<br>CHEROLUSE<br>IL MONORE        | -                                        |                                                        |                                                                   |                                                             |                                           |
| Inicio                                     | Renovación de establecimi                | ento agropecuario                                      |                                                                   |                                                             | Se agrego regente con éxito               |
| Notificaciones                             | (it) indice our of common or obligatorie |                                                        |                                                                   |                                                             | 0                                         |
| Servicios en línea                         | (-) Indica que el campo es obligatorio   |                                                        |                                                                   | Fatagrafia                                                  |                                           |
| Historial                                  | Regence                                  |                                                        |                                                                   | rotogranas                                                  |                                           |
| Pegos                                      |                                          |                                                        | Q Busca                                                           | ar Regente                                                  | 🛞 Adjuntar imagen                         |
|                                            | NIT                                      | NOMBRE                                                 | ACCIONES                                                          |                                                             |                                           |
|                                            | 06170907841035                           | JONATHAN AREVALO GUEVARA                               | S 🖬                                                               |                                                             |                                           |
|                                            | 000000006                                | PRUEBA PERSONA JURIDICA 2 PRUEBA<br>PERSONA JURIDICA 2 | S 🖬                                                               |                                                             |                                           |
|                                            |                                          |                                                        |                                                                   |                                                             |                                           |
|                                            |                                          |                                                        |                                                                   |                                                             |                                           |
|                                            |                                          |                                                        |                                                                   |                                                             |                                           |
|                                            | Bodegas                                  |                                                        |                                                                   | Tipo de imagen: Sala de ventas / Nombre: SV-402-perfil.jpg  |                                           |
|                                            |                                          |                                                        | + Agreg                                                           | gar boolega                                                 |                                           |
|                                            | DESCRIPCION                              | DIRECCION                                              | ACCIONES                                                          |                                                             |                                           |
|                                            | santa tecla, san salvador                | calle central parque san martin                        | <b>₽</b> ⊞                                                        | Documentos Adjuntos                                         |                                           |
|                                            |                                          |                                                        |                                                                   | * Poder de representación (Formato PDF): 📎                  |                                           |
|                                            |                                          |                                                        |                                                                   |                                                             |                                           |
|                                            |                                          |                                                        |                                                                   | Q. Seleccionar archivo                                      |                                           |
|                                            |                                          |                                                        |                                                                   |                                                             |                                           |
|                                            |                                          |                                                        |                                                                   | * Credenciales de constitución de sociedad (Formato PDF):   |                                           |
|                                            |                                          |                                                        |                                                                   |                                                             |                                           |

### Paso 7

En esta sección deberá adjuntar las imágenes o fotografías que corresponden a los tipos siguientes: lugares aledaños, bodegas y sala de venta y es requerido adjuntar al menos 1 de cada tipo. Para continuar con el proceso de renovación y pasar a la siguiente sección deberá presionar el botón verde ubicado en la parte inferior derecha de dicha sección.

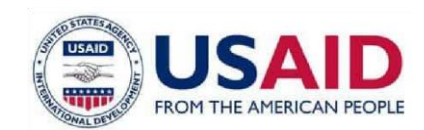

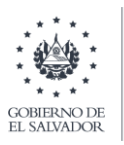

| Renovación de establ                                                                                                    | ecimiento agropecuario                                                                                                    |                                                                                                    |                                                                                                    |                                      |                    |
|----------------------------------------------------------------------------------------------------|----------------------------------------------------------------------------------------------------|----------------------------------------------------------------------------------------------------|----------------------------------------------------------------------------------------------------|--------------------------------------|--------------------|
|                                                                                                    |                                                                                                    |                                                                                                    |                                                                                                    |                                      |                    |
|                                                                                                    |                                                                                                    |                                                                                                    |                                                                                                    |                                      |                    |
| *) indica que el campo es obligato                                                                                                    | rio                                                                                                    | Adjuntar Fotografia                                                                                  | ×                                                                                                    |                                      |                    |
| Regente                                                                                                    |                                                                                                    | (*) indica que el campo es obligatorio                                                               |                                                                                                    |                                      |                    |
|                                                                                                    |                                                                                                    | * Tipo de Imagen                                                                                     |                                                                                                    |                                      |                    |
|                                                                                                    |                                                                                                    | Bodega                                                                                               | ~                                                                                                    |                                      |                    |
| NIT                                                                                                    | NOMBRE                                                                                                    | Seleccione                                                                                           |                                                                                                    |                                      |                    |
| 06170907841035                                                                                                    | JONATHAN AREVALO GUEVARA                                                                                                    | Bodega                                                                                               |                                                                                                    |                                      |                    |
| 000000005                                                                                                    | PERSONA JURIDICA 2                                                                                                    | Sala de ventas                                                                                       |                                                                                                    |                                      |                    |
|                                                                                                    |                                                                                                    |                                                                                                    |                                                                                                    |                                      |                    |
| Bodegas                                                                                                    |                                                                                                    | The second second                                                                                    | A DESCRIPTION OF THE OWNER                                                                                                    |                                      |                    |
|                                                                                                    |                                                                                                    | e e                                                                                                  | 1                                                                                                    |                                      |                    |
|                                                                                                    | 19/1/2010/0                                                                                                    |                                                                                                    |                                                                                                    | eventas / Nombre: SV-802-perfä.jpg   |                    |
| DESCRIPCION                                                                                                    | DIRECCION                                                                                                    | Carlos Carlos                                                                                        | and the state of the state of the state of the state of the state of the state of the state of the state of the                                                                                                    |                                      | >                  |
| santa techi san tahador                                                                                                    | calle cantral parque san martin                                                                                                    | Fotografia adjunta: bodega-min.jpg                                                                   |                                                                                                    |                                      |                    |
|                                                                                                    |                                                                                                    |                                                                                                    |                                                                                                    |                                      |                    |
|                                                                                                    |                                                                                                    | Q Seleccionar imagen                                                                                 |                                                                                                    |                                      |                    |
|                                                                                                    |                                                                                                    |                                                                                                    |                                                                                                    | ijuntos                              |                    |
|                                                                                                    |                                                                                                    |                                                                                                    | 🕷 Cancelar 🖉 Guardar                                                                                                    | ión (Formato PDF)                    |                    |
|                                                                                                    |                                                                                                    |                                                                                                    |                                                                                                    |                                      |                    |
|                                                                                                    |                                                                                                    |                                                                                                    | 9. Selectionar and                                                                                                    | NO.                                  |                    |
|                                                                                                    |                                                                                                    |                                                                                                    |                                                                                                    |                                      |                    |
|                                                                                                    |                                                                                                    |                                                                                                    | * Credenciales de cons                                                                                                    | stución de sociedad (Formato PDF): 🗞 |                    |
| I                                                                                                    |                                                                                                    |                                                                                                    |                                                                                                    |                                      | MARIO ERNESTO null |
| Renovación de estat     (*) indica que el campo es obligat     Regente                                                                                                    | ecimiento agropecuario                                                                                                    |                                                                                                    | Fotografías                                                                                                    |                                      | MARO ENNESTO null  |
| <ul> <li>Renovación de estat</li> <li>Indica que el campo es obligat</li> <li>Regente</li> </ul>                                                                                                    | ecimiento agropecuario                                                                                                    |                                                                                                    | Fotografías                                                                                                    |                                      | MARO ERMISTO nul   |
| Renovación de estat<br>(*) indica que el campo es obligat<br>  Regente                                                                                                    | ecimiento agropecuario                                                                                                    | Q ibos                                                                                               | Fotografías                                                                                                    |                                      | MARIO ERRESTO AUR  |
| Renovación de estat                                                                                                    | lecimiento agropecuario<br>via<br>NOMBRE                                                                                                    | Q luoo                                                                                               | av Regente                                                                                                    |                                      | MARKO ERRESTO null |
| Renovación de estat                                                                                                    | ecimiento agropecuario vio Nomee Jonathen Aetovilo Guteran                                                                                                  | Q, func<br>Acciones<br>Q T                                                                           | ar Regente                                                                                                    |                                      | MARO ERRESTO nul   |
| Renovación de estable     Regente     Mer     orroporta-1025     cococcos                                                                                                    | Novasti<br>Province                                                                                                    | Acciones<br>State<br>Acciones                                                                        | ar Regents                                                                                                    |                                      | MARIO ERRISTO nul  |
|                                                                                                    | ecimiento agropecuario wis Nomaec JONATHAN AREVALO CULEVARA PRUEBA PRECONA JURDICA 2 PRUEB                                                                  | Q theor<br>Acciones<br>A Q ₫<br>A Q ₫                                                                | or fogent                                                                                                    |                                      | MARIO ERRESTO nul  |
|                                                                                                    | ecimiento agropecuario                                                                                                    | Q law<br>Accionis<br>A Să<br>A Să                                                                    | er legend                                                                                                    |                                      |                    |
|                                                                                                    | ecimiento agropecuario                                                                                                    | Q fore<br>ACCIONES<br>A<br>A<br>Q T<br>A                                                             | program                                                                                                    |                                      |                    |
|                                                                                                    | ecimiento agropecuario                                                                                                    | Acciones<br>Acciones<br>A<br>A<br>A<br>A<br>A<br>A<br>A<br>A<br>A<br>A<br>A<br>A<br>A                | Fotografias                                                                                                    |                                      |                    |
| Renovación de estat  Pindica que el campo es obligat  Regente  NIT  O61706/07841035  D00000008  Bodegas  Escription                                                                                                    | ecimiento agropecuario                                                                                                    | Accons<br>Accons<br>Accons<br>Accons<br>Accons<br>Accons                                             | pr bology                                                                                                    |                                      |                    |
| Renovación de estat  Regente  Regente  Regente  Bart  Bodegas  Bodegas  Boscencon  sera rece, arr saledor                                                                                                    | elecimiento agropecuario                                                                                                    | ▲ Accones<br>▲ Accones<br>▲ ✿ ✿<br>▲ ▲ ▲ Accones<br>♥ ✿                                              | er fogens                                                                                                    |                                      |                    |
|                                                                                                    | elecimiento agropecuario  virio  Nomase  JONNTHAN AEVINLO GUEVARA  JONNTHAN AEVINLO GUEVARA  PEGDONA JURIDICA 2  BIRECCION  Guile central parque san matrin | Accones<br>Accones<br>A the<br>Accones<br>A the<br>Accones<br>Accones                                | pr boys                                                                                                    |                                      |                    |
| C) Indice que el campo es obligat C) Indice que el campo es obligat Regente NIT DE170007841035 C0000008 Bodegas Bodegas Bascemeten amma techa, san salvador                                                                                                    | elecimiento agropecuario                                                                                                    | Acciones<br>Acciones<br>A S T<br>A S T<br>Acciones<br>Acciones<br>S S T<br>Acciones                  | Fotografias                                                                                                    |                                      |                    |
|                                                                                                    | elecimiento agropecuario                                                                                                    | Acciones<br>Acciones<br>A<br>A<br>A<br>A<br>A<br>A<br>A<br>A<br>A<br>A<br>A<br>A<br>A                | Fotografias                                                                                                    |                                      |                    |
| Renovación de estat     Regente     MIT     del 70067841085     doc00008      Bodegas      Bodegas     ams testa, san salvador                                                                                                    | elecimiento agropecuario                                                                                                    | Accones<br>Accones<br>A the<br>Accones<br>Accones<br>Q the                                           | Fotografias                                                                                                    | éjuntos                              |                    |
| Renovación de estat     Regente     Regente     Regente     Del Porto 2000     Regente     Des Cargo es adligat     Des Cargo es adligat     Des Cargo es adligat     Des Cargo es adligat     Des Cargo es adligat     Des Cargo es adligat                                                                                                    | Necimiento agropecuario                                                                                                    | Acciones<br>Acciones<br>A<br>A<br>A<br>A<br>Acciones<br>Acciones<br>Acciones<br>Acciones<br>Acciones | Fotografia      Fotografia      Fotografi                                                                                                    | iuntos<br>en Informas F27 8          |                    |
| Renovación de estat     Regente     Regente     Mar     Genopora-1025     doctores     Bodegas     Bodegas     Bodegas     Boscencion     sanz recio, san talvador:                                                                                                    | elecimiento agropecuario                                                                                                    | Accones<br>Accones<br>A<br>A<br>A<br>Accones<br>Accones<br>Accones                                   | Fotografias      Fotografias      F                                                                                                    | djuntos<br>eon Formaso ROF ®         |                    |
| C) Indice que el campo es obligate (C) Indice que el campo es obligate (C) Indice que el campo es obl | elecimiento agropecuario                                                                                                    | Acciones<br>A Consis<br>A D D<br>A Consis<br>A Acciones<br>A Acciones                                | er begret<br>pr begret<br>pr begret | djuntos<br>Bone Por Ro               |                    |
| Renovación de estat         Indica que el campo es obligat         Regente         MIT         06170807541025         00000006         Bodegas         ESCRIPCION         sarra teda, san salvador                                                                                                    | elecimiento agropecuario                                                                                                    | Accons<br>Accons<br>A<br>A<br>Accons<br>Accons<br>Accons<br>Accons<br>Accons                         | r boor                                                                                                    | djuntos<br>en: Pioneso Pop ®         |                    |

### Paso 8

Sección correspondiente para agregar las bodegas del establecimiento deberá completar el formulario donde es requerido: descripción, departamento y municipio, dirección y coordenadas geográficas. En caso de ser necesario podrá eliminar bodegas.

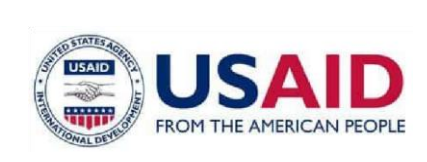

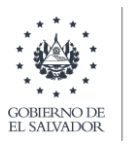

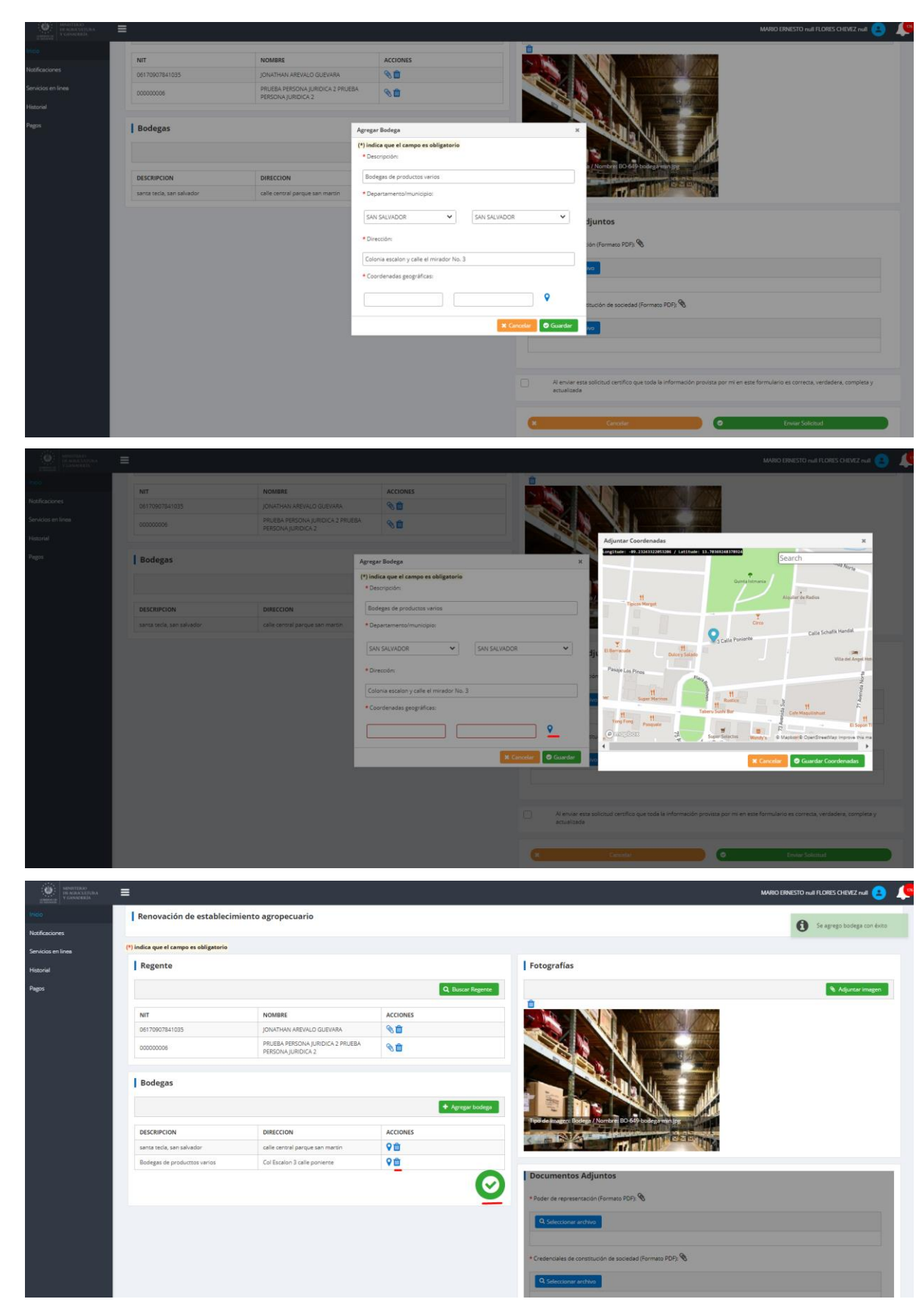

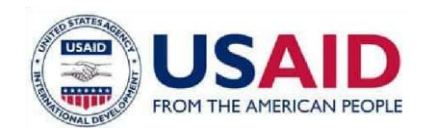

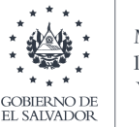

### Paso 9

En esta sección deberá adjuntar los documentos del poder de representación y las credenciales de constitución de sociedad en formato PDF. Luego deberá confirmar que la información proporcionada en correcta y deberá presionar sobre el botón enviar solicitud.

|                                                                                                    | =                                                                                                    |                                                                                                    |                                                                                                    |                                                                                                    |                                                                                                    |
|----------------------------------------------------------------------------------------------------|----------------------------------------------------------------------------------------------------|----------------------------------------------------------------------------------------------------|----------------------------------------------------------------------------------------------------|----------------------------------------------------------------------------------------------------|----------------------------------------------------------------------------------------------------|
|                                                                                                    |                                                                                                    | PERSONAJORIDICA 2                                                                                                    |                                                                                                    |                                                                                                    |                                                                                                    |
|                                                                                                    | Bodegas                                                                                                    |                                                                                                    |                                                                                                    |                                                                                                    |                                                                                                    |
|                                                                                                    |                                                                                                    |                                                                                                    |                                                                                                    |                                                                                                    |                                                                                                    |
|                                                                                                    |                                                                                                    |                                                                                                    | + Agregar bi                                                                                                    |                                                                                                    |                                                                                                    |
|                                                                                                    | DESCRIPCION                                                                                                    | DIRECCION                                                                                                    | ACCIONES                                                                                                    | tipe de imagen boogs i vontre DU-bis-boogs min pg                                                                                                    |                                                                                                    |
|                                                                                                    | santa tecla, san salvador                                                                                                    | calle central parque san martin                                                                                                    | <b>♀</b> ⑪                                                                                                    |                                                                                                    |                                                                                                    |
|                                                                                                    | Bodegas de productos varios                                                                                                    | Colonia escalon y calle el mirador No. 3                                                                                                    | <b>♀</b> ⑪                                                                                                    |                                                                                                    |                                                                                                    |
|                                                                                                    |                                                                                                    |                                                                                                    |                                                                                                    | Documentos Adjuntos                                                                                                    |                                                                                                    |
|                                                                                                    |                                                                                                    |                                                                                                    |                                                                                                    | * Poder de representación (Formato PDF): %LRD-649-Contrato-R.pdf                                                                                                    |                                                                                                    |
|                                                                                                    |                                                                                                    |                                                                                                    |                                                                                                    |                                                                                                    |                                                                                                    |
|                                                                                                    |                                                                                                    |                                                                                                    |                                                                                                    | Q Seleccionar archivo                                                                                                    |                                                                                                    |
|                                                                                                    |                                                                                                    |                                                                                                    |                                                                                                    |                                                                                                    |                                                                                                    |
|                                                                                                    |                                                                                                    |                                                                                                    |                                                                                                    | <ul> <li>Credenciales de constitución de sociedad (Formato PDF): SCIN-649-Contrato-R.pdf</li> </ul>                                                                                                    |                                                                                                    |
|                                                                                                    |                                                                                                    |                                                                                                    |                                                                                                    | Q Seleccionar archivo                                                                                                    |                                                                                                    |
|                                                                                                    |                                                                                                    |                                                                                                    |                                                                                                    |                                                                                                    |                                                                                                    |
|                                                                                                    |                                                                                                    |                                                                                                    |                                                                                                    |                                                                                                    |                                                                                                    |
|                                                                                                    |                                                                                                    |                                                                                                    |                                                                                                    | Al enviar esta solicitud certifico que toda la información provista por mi en este                                                                                                    | formulario es correcta, verdadera, comple                                                                                                    |
|                                                                                                    |                                                                                                    |                                                                                                    |                                                                                                    | actualizada                                                                                                    |                                                                                                    |
|                                                                                                    |                                                                                                    |                                                                                                    |                                                                                                    |                                                                                                    |                                                                                                    |
|                                                                                                    |                                                                                                    |                                                                                                    |                                                                                                    | × Cancelar 📀                                                                                                    | Enviar Solicitud                                                                                                    |
|                                                                                                    |                                                                                                    |                                                                                                    |                                                                                                    |                                                                                                    |                                                                                                    |
|                                                                                                    | Ministerio de Agrícultura y Ganadería                                                                                                    |                                                                                                    |                                                                                                    |                                                                                                    |                                                                                                    |
| ,                                                                                                    | Ministerio de Agricultura y Ganadería                                                                                                    |                                                                                                    |                                                                                                    |                                                                                                    |                                                                                                    |
| N<br>International State<br>International State<br>Science (1)                                                                                                    | Ministerio de Agriculture y Genaderia                                                                                                    | _                                                                                                    |                                                                                                    |                                                                                                    | MARO ERRESTO null FLORES CHEVE?                                                                                                    |
| N<br>National States<br>National States<br>National Sta                                                                                                    | Ministerio de Agricultura y Ganadaria<br>E<br>Regente                                                                                                    | _                                                                                                    | _                                                                                                    | Fotografías                                                                                                    | MARIO EBRESTO nul RURES CHEVEZ n                                                                                                    |
| And the second second s                                                                                                    | Minaterio de Agricultura y Ganoderós<br>E<br>Regente                                                                                                    | _                                                                                                    | Q. Boson in                                                                                                    | Fotografias                                                                                                    | MARO ERIESTO nul RORES GRIVER                                                                                                    |
| N TRANS                                                                                                    | Ministrio de Agriculture y Ganoderia                                                                                                    | NUMBER                                                                                                    | Q Boose &                                                                                                    | Agenta                                                                                                    | MARKO ERRESTO null ROPES OFFICE<br>So registro extension<br>Enclaration<br>Enclaration                                                                                                    |
| N<br>Na seconda seconda s                                                                                                    | Ministeria de Apricabana y Genedoria                                                                                                    | NOMBRE<br>2014/14/10 GUEVARA                                                                                                    | Q. Buccar R<br>ACCIONES                                                                                                    | Potografías                                                                                                    | MARIO DIBLISTO mul PLORES ORIVEZ I<br>Service entité<br>Desson de recou<br>Escalasemente                                                                                                    |
|                                                                                                    | Noriaeria de Apriculture y Genederia<br>Regente<br>NIT<br>061700076410255<br>00000006                                                                                                    | NOVIRE<br>ZONSTWA ARTINLO GUDVARA<br>PRUERA PERCONA JARDICA 2 (PRUERA                                                                                                    | Q: Buccor P<br>Acciones<br>Q: Buccor P                                                                                                    | Fotografías                                                                                                    | MARIO DIBLESTO mul PLORES ORIVEZ n<br>Servesario entos<br>Genos na reco.<br>Establemente                                                                                                    |
|                                                                                                    | Mendensder Agroculture y Genederie<br>Regente NIT On1700/1741/035 O0000006                                                                                                    | NONBRE<br>ZONATHAN ARTIALO GUEWARA<br>PRUSEN PERSONA JURDICA 2 RRUEBA<br>PERSONA JURDICA 2                                                                                                    | Conversion<br>Accornes<br>Conversion<br>Conversion<br>Co                                                                                                    | Portor                                                                                                    | MARO DRESTO nul PLORES ORIVEZ F<br>Console a room ento<br>Console a room Scholennerge<br>Excelate inverse                                                                                                    |
|                                                                                                    | Mendenia de Agricultura y Ganacienia<br>Regente Nef 06/700/784/1035 00000006 Bodeeas                                                                                                    | NONBRE<br>JONATINAN REVIALO GLEVARA<br>PRISONA JURDICA 2 PRIJEBA<br>PRISONA JURDICA 2                                                                                                    | C Desce P                                                                                                    | Fotografias                                                                                                    | MARKO DIRVESTO nul PLORES CHIVEZ P<br>Construint e construint<br>Serverante construinte<br>Evaluationnesis                                                                                                    |
| A<br>minimum<br>minimum<br>a<br>minimum<br>a<br>minimum<br>minimum<br>minimum<br>a<br>minimum<br>minimum<br>minimum<br>a<br>minimum<br>a<br>mini | Mendennia de Agricultura y Ganacieria<br>Regente Nrf 00170027841035 000000005 Bodegas                                                                                                    | NOMBRE<br>ZONSTWIN ARDVLO GURVIAR<br>PRUESA REBOINA SARDICA 2 PRUESA<br>PRECOM SARDICA 2                                                                                                    | Accordes<br>© Decorde de<br>© D<br>© D<br>© D<br>© D<br>© D<br>© D<br>© D<br>© D                                                                                                    | Potografias                                                                                                    | MARO BRIETO nul RORE OBVIZ n<br>Si repro ann<br>Contante revo<br>Exclusion num                                                                                                    |
|                                                                                                    | Mentensis de Agriculture y Ganadareile<br>Regente Regente NIT OE1700716/1035 OC000006 Bodegas                                                                                                    | NOMBRE<br>(CINITIAN REVIALO GUEVIRA<br>PRUESA PERCONA JURIDICA 2 REVERA<br>PERSONA JURIDICA 2                                                                                                    | C. Buscer (1)<br>Accoonts<br>C. Buscer (1)<br>C. Buscer (1)<br>C. Busc                                                                                                    | Terminal Fotografias                                                                                                    | MAND BRESTO n.d. RORES CHEVE &<br>Songero entro<br>Decision for report<br>Trabalances                                                                                                    |
| a utilan<br>a utilan<br>a utilan                                                                                                    | Metateria de Apricabara y Genederá<br>Regente  Regente  Ref  Bra  Bra  Bra  Bra  Bra  Bra  Bra  Br                                                                                                    | NOMBRE<br>JONATHAN ARTIALO GUEVARA<br>PRUSIA PERSONA JURIDICA 2 PRUBA<br>PERSONA JURIDICA 2<br>DIRECCION                                                                                                    | CONNES                                                                                                    |                                                                                                    | MARIO ERIESTO nul PLORES CHEVEZ (<br>Segundo estado<br>Segundo estado<br>Segundo est                 |
| a<br>Managaran<br>A                                                                                                    | Noridanto de Apriculture y Genederá<br>Regente Regente Regente Bodosovi (1999) Bodogas Bodogas Bodogas Bodogas                                                                                                    | NOMBRE         JONATHAN ARE(NLO GUEVARA)           PRUESH PERSONA JURDICA 2 PRUEBA         PRESONA JURDICA 2           PRESONA JURDICA 2         PRUEBA           DIRECCION         Galia cantrali parque san martini                                                                                                | Contests<br>Accounts<br>Contests<br>Contests<br>Accounts<br>Accounts<br>Contests<br>Contests<br>Con | Rectant<br>Totografías<br>Totografías<br>Totografías<br>Totografías                                                                                                    | MARO ERIESTO AL ROPES CHINE A<br>Company of the second company<br>Company of the second company                                                                                                    |
|                                                                                                    | Mendemoder Agriculture y Genederie  Regente  Regente Regente Regente  Regente Regente Regente Regente Regente R  | NOVERE           2014 STAN ASTRALO GUEVARA           PRUSA MANA ASTRALO GUEVARA           PRUSA PERSONA JURIDICA 2 PRUBBA           PRUSCIONA JURIDICA 3           PRUSCIONA           DESECCION           Califa central parque atministri           Califa central parque atministri                               | Accords<br>Accords<br>Acc                                                                                                    | Image: Section 1.1 and 1.1 and 1.1 an                  | MARKO DIRUSTO nul PLORES ORIVAT N<br>Construction of the original<br>Construction of the original<br>Directory of the original<br>Directory of the original<br>Directo                                                                                                    |
|                                                                                                    | Mendenci de Agricultura y Ganaciania<br>Regente Regente NMT 06/700/784/1035 00000006 Bodegas Bodegas Bodegas Bodegas Bodegas Bodegas                                                                                                    | NONBRE<br>CONSTANT AREYALD GUEVARA<br>PRUERA PERSONA JURIDICA 2 PRUERA<br>PRUERA JURIDICA 2<br>DIFECCION<br>Galia carritri garque san marsin<br>Calona escalor y celle el marsin ho. 3                                                                                                    | Accords<br>Accords<br>Acc                                                                                                    | Terrational Constant of Constant of Consta | MARO ERIESTO nul RORES CIUNZ -<br>Company and an annual annual annua                                                                                                    |
|                                                                                                    | Vereitartis da Agricultura y Ganaciansi<br>Regente NF 047007041635 00000005 Bodogas Bodogas DSCNIPCION sans nativadori Bodogas da productos narios                                                                                                    | NOMBRE         JONATINAN ARSINLO GUEVARA           JONATINAN ARSINLO GUEVARA         PRUEBA-PERSONA JURDICA 2 PRUEBA-<br>PERSONA JURDICA 2 PRUEBA-<br>PERSONA JURDICA 2           DERECCION         Calicina escalony yable eli minador No. 3                                                                        | Acconnes<br>Acconnes<br>Acconnes<br>Acconnes<br>Acconnes<br>Acconnes<br>Connes<br>Co                                                                                                    |                                                                                                    | MARCERRESTO n.d. R.ORES CHARZ &<br>Description of the Section of the Section of the                                                                                                    |
|                                                                                                    | Meidania de Apricultura y Genedenia                                                                                                    | NONBRE         JONATIAN AEDVALO GUEVARA           ZONATIAN AEDVALO GUEVARA         PRUBA PERSONA JURDICA 2 PRUBA           PRECOM         PRECOM           Galic centrol jurque san marcin         Galic centrol jurque san marcin           Galic centrol jurque san marcin         Galic centrol jurque san marcin | Acconves<br>Acconves<br>Acconves<br>Acconves<br>Acconves<br>Acconves<br>Acconves<br>Conversion<br>Conversion<br>Conversi                                                                                                    | Image: State State             | MARO BRESTO AJ RORES OLIVIZ A<br>Regione entre<br>Statistica de travi-<br>Statistica de travi-                                                                                     |
| a managana ang ang ang ang ang ang ang ang                                                                                                    | Norielando de Apriculture y Genederá<br>Regente Regente | MOMBRE     JONATHAN AREPALO GUENAA     PRUSA PERSONA JURDICA 2 PRUBA     PRESONA JURDICA 2 PRUBA     PRESONA JURDICA 2      DREECON     dale entral parque san martin     Caloma esseion y celle el imrador ho. 3                                                                                                    | Q         Rouse 8           Accones         Image: Accones           Image: Accones         Image: Accones           Accones         Image: Accones           Image: Image: Accones         Image: Image: Accones           Image: Image: Ima                                                                                                    | Image: Image: Image            | MARO BRESTO nul ROMES ORIVIZ (<br>Console areas posto<br>console areas)<br>Services and areas<br>console areas<br>console |
|                                                                                                    | Meridants de Agriculture y Genedenie  Regente Regente Gri TrootTek 1025 Gri TrootTek 1025 Gri TrootTek 1025 Gri Bodegas Bodegas DESKNIFCON Sens neitis, sen salvedori Bodinges de productors varios                                                                                                    | MOMBRE     JOUNTHAN JAREPALO GUERARA     PRUESH PERSONA JURDICA 2 PRUEBA     PRESONA JURDICA 2      UNICAL MARTINA DI ALTONICA 2 PRUEBA     PRESONA JURDICA 2      DIRECCION     dalla antrata pengua san marun     Cationa esotion y calle el merador filo. 3                                                       | Accornes<br>Accornes<br>Accornes<br>Accornes<br>Accornes<br>Accornes<br>Company<br>Company<br>Compan                                                                                                    | Image: Section of the section of the sec            | MARO BRESTO NA RUDES CHINE /                                                                                                    |
|                                                                                                    | Meridenti de Agricultura y Genederia<br>Regente Regente On 1000784 1035 On 0000000 Bodegas Bodegas DOSCHIPCION Santa tecla, san salvadori Bodegas de productos auros                                                                                                    | NOMBRE           2014/D144/LD GLEVINGA           2014/D144/LD GLEVINGA           PRESCHAR JURDICA 2           PRESCHAR JURDICA 2           Colore escalon y calle el mendor No. 3                                                                                                    | ACCIONES<br>ACCIONES<br>ACCIONES<br>ACCIONES<br>COMES<br>COMES<br>COMES<br>COMES<br>COMES                                                                                                    | Proving Proving Provi  | MARO BRISTO NA ROES OWAR I                                                                                                    |
|                                                                                                    | Verdetric de Agriculturs y Garacieré<br>Regente Regente | ACMERS     CONSTANT ARTIVICO CUEVARA     PRUEDA-SESCINA JURIDICA 2 PRUEDA-     PRUEDA-IDEDICA 2      DIRECCION     Calina escalon y calle al marcin     Calona escalon y calle al marcin ha. 3                                                                                                    | Accords<br>Accords<br>Acc                                                                                                    | Image: Section of the sected of the section of the section of the sect            |                                                                                                    |

### Paso 10

Deberá continuar con el paso donde debe crear el mandamiento de pago (con NPE) para realizar el pago. Es aquí donde debe seleccionar el tipo de documento a emitir por el sistema: factura o crédito fiscal, de la misma forma podrá ver la tarifa que estará pagando y confirmar la casilla donde declara que está de acuerdo con dicho valor a pagar.

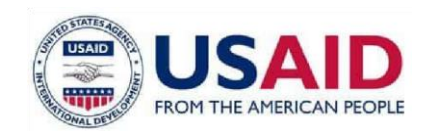

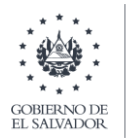

| MINISTERIO<br>DE AGRICUETURA<br>Y GANADERIA       | 🚍 MARIO ERNESTO null FLORES CHEVEZ null 😩 🧾                                                                                                    |
|---------------------------------------------------|----------------------------------------------------------------------------------------------------|
| inicio                                            | #/                                                                                                    |
| Notificaciones<br>Servicios en línea<br>Historial | Tu gestión esta por iniciar<br>Para poder continuar con tu gestión se requiere que realices un pago de acuerdo al siguiente detalle de tarifas vigente:                                                                                                    |
| Pagos                                             | Tipo de Documento Seleccionar  Rectorar  Seleccionar  Rectorar  Seleccionar  Rectorar  Seleccionar  Seleccion |
|                                                   | Estoy de acuerdo con el valor a pagar y quiero obtener el mandamiento de pago correspondiente<br>€ Estoy de acuerdo con el valor a pagar y quiero obtener el mandamiento de pago correspondiente<br>€ Finalizar                                                                                                    |
|                                                   | Ministerio de Agricultura y Ganadería                                                                                                    |

### Paso 11

Se obtiene el mandamiento de pago (con número de NPE) con el cual podrá hacer el pago en cualquiera de las instituciones autorizadas (Bancos, Mag etc.).

| MINISTERIO<br>DE AGRICULTURA<br>Y GANADERIA | Ξ                                      | MARIO ERNESTO NUI I R.ORES CHEVEZ NUI 🤮 🏸                                                                |
|---------------------------------------------|----------------------------------------|----------------------------------------------------------------------------------------------------|
| Inicio                                      | #7                                     |                                                                                                    |
| Notificaciones<br>Servicios en linea        | Tu gestión ha iniciado                 |                                                                                                    |
| Historial                                   |                                        | OHemos recibido tu solicitud exitosamente, el código de tu gestión para que puedas darle seguimiento es: |
| Pagos                                       |                                        | 2021-RF-00618                                                                                            |
|                                             |                                        | Cesta gestión requiere que realices el siguiente pago para continuar con el trámite                      |
|                                             |                                        | \$452.0 NPE: 0463000004520020210717052300003703 🖨                                                        |
|                                             |                                        | Puede generar el mandamiento de pago al hacer click sobre el NPE                                         |
|                                             |                                        |                                                                                                    |
|                                             |                                        |                                                                                                    |
|                                             |                                        |                                                                                                    |
|                                             |                                        |                                                                                                    |
|                                             |                                        |                                                                                                    |
| 127.0.0.1:8081/services/adm/reg             | guestStarted.xhtml≓ ultura y Ganadería | ע <del>י</del> ד                                                                                         |

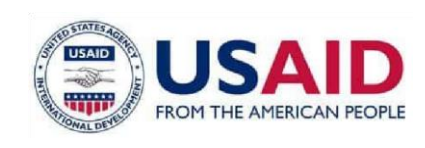

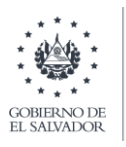

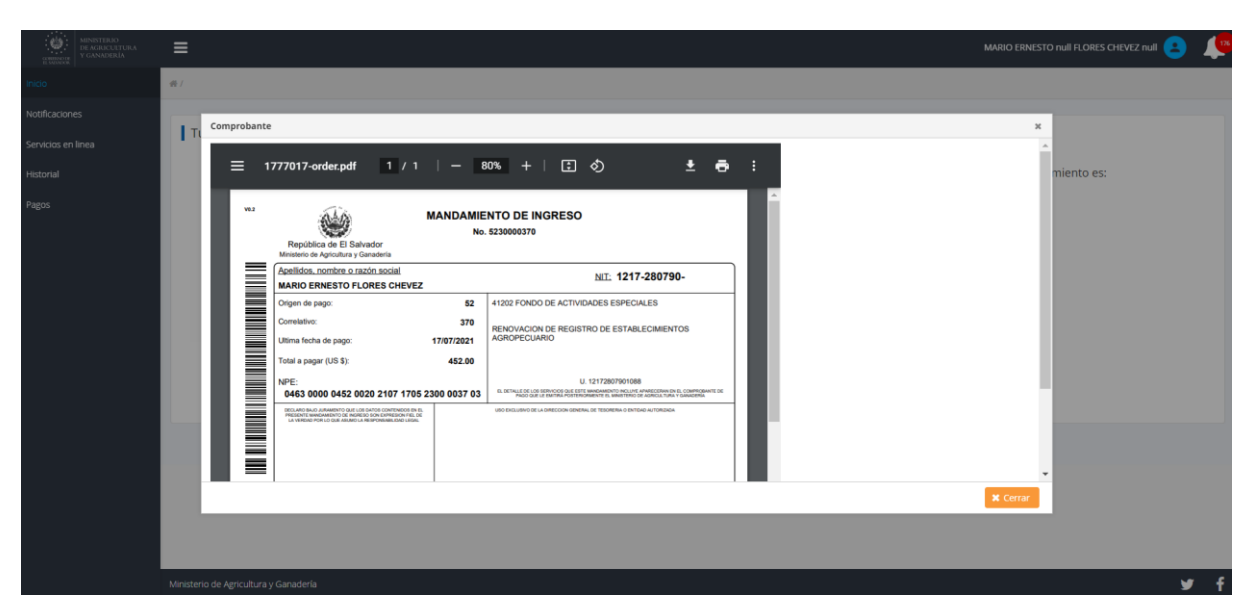